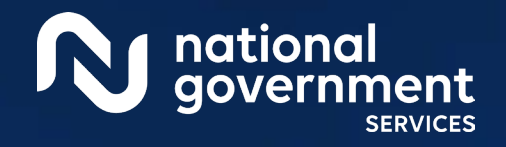

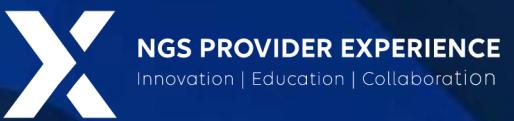

## Submitting Revalidation via PECOS

8/17/2023

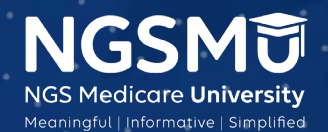

CENTERS FOR MEDICARE & MEDICAID SERVICES

1962\_6/5/2023

1,51,2025

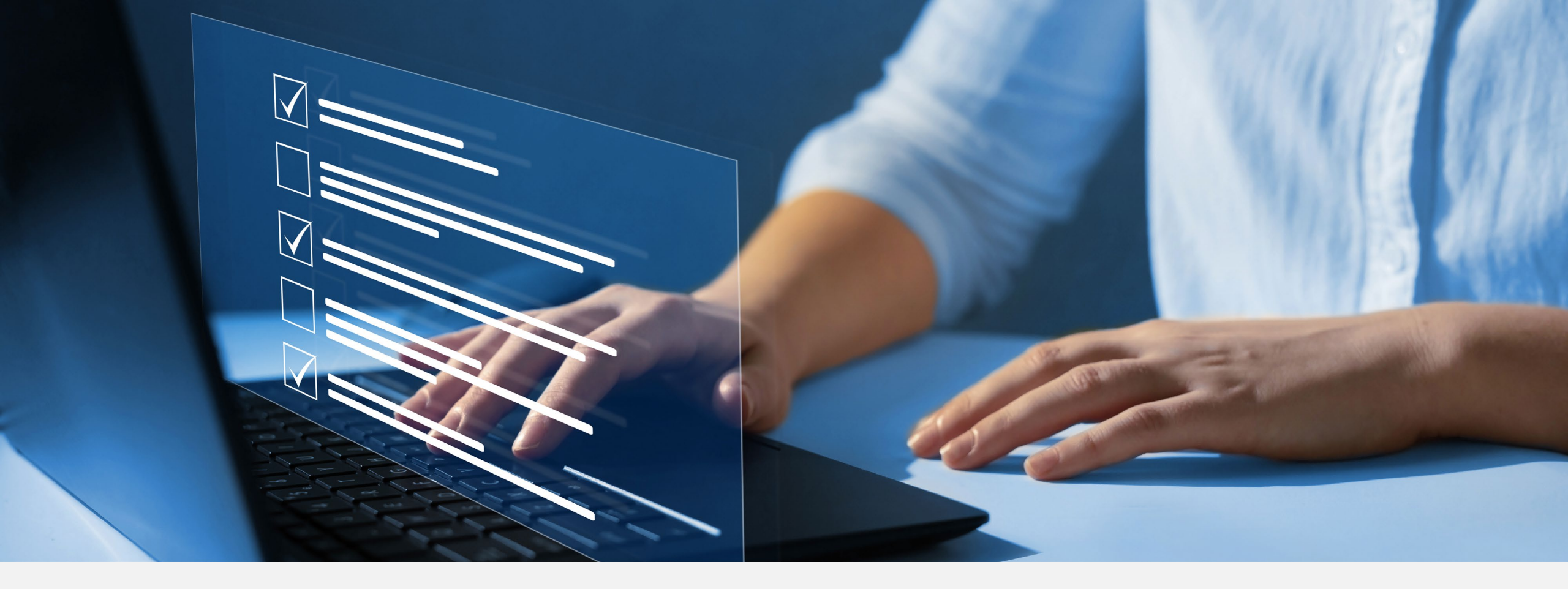

#### Disclaimer

National Government Services, Inc. has produced this material as an informational reference for providers furnishing services in our contract jurisdiction. National Government Services employees, agents, and staff make no representation, warranty, or guarantee that this compilation of Medicare information is error-free and will bear no responsibility or liability for the results or consequences of the use of this material. Although every reasonable effort has been made to assure the accuracy of the information within these pages at the time of publication, the Medicare Program is constantly changing, and it is the responsibility of each provider to remain abreast of the Medicare Program requirements. Any regulations, policies and/or guidelines cited in this publication are subject to change without further notice. Current Medicare regulations can be found on the <u>CMS website</u>.

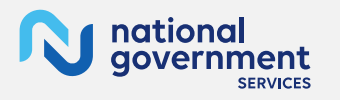

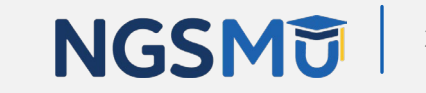

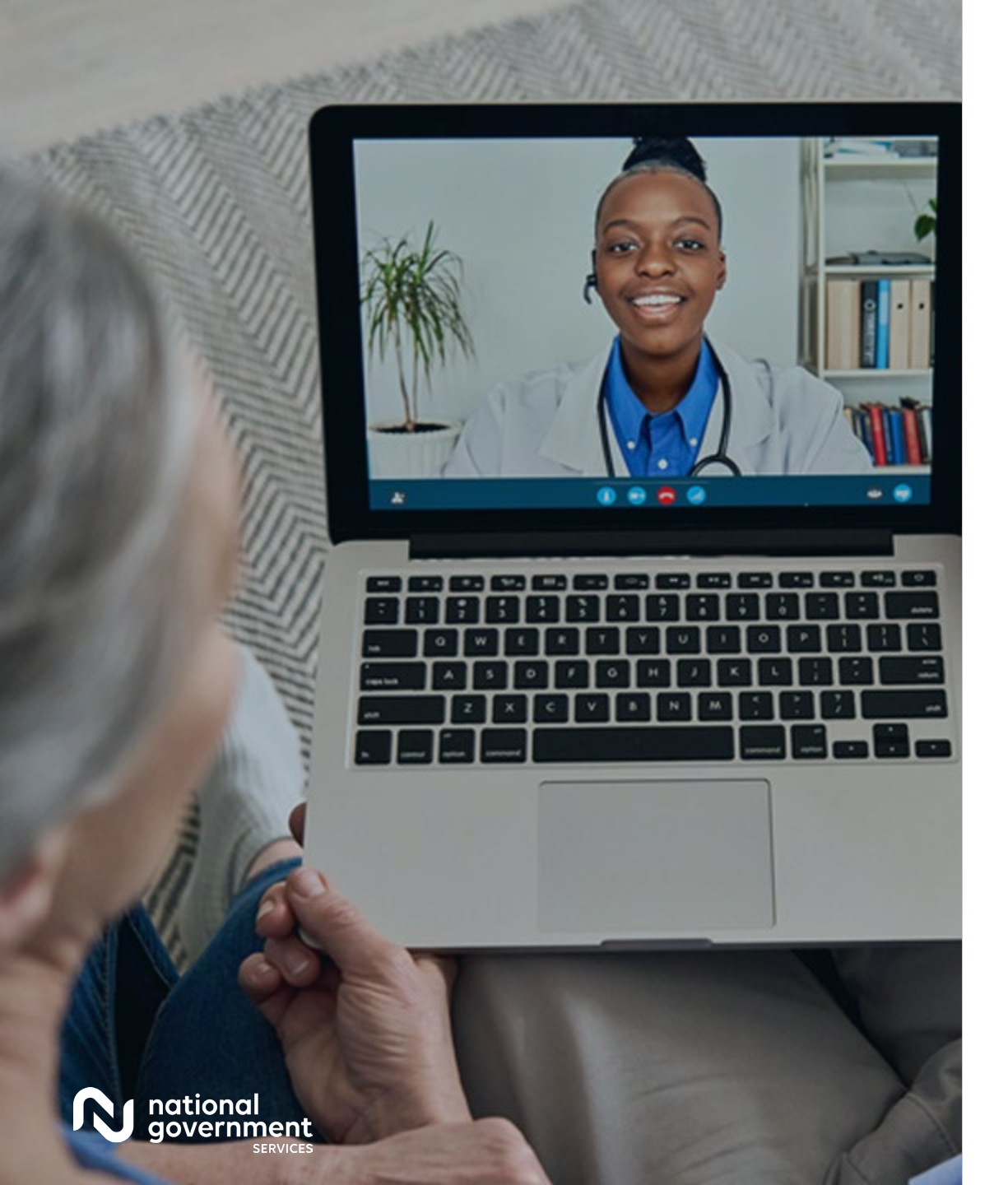

#### Recording

Attendees/providers are never permitted to record (tape record or any other method) our educational events. This applies to webinars, teleconferences, live events and any other type of National Government Services educational events.

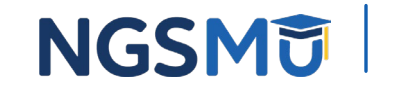

#### Provider Outreach and Education Consultants

- Laura Brown CPC
- Susan Stafford PMP, COA, AMR

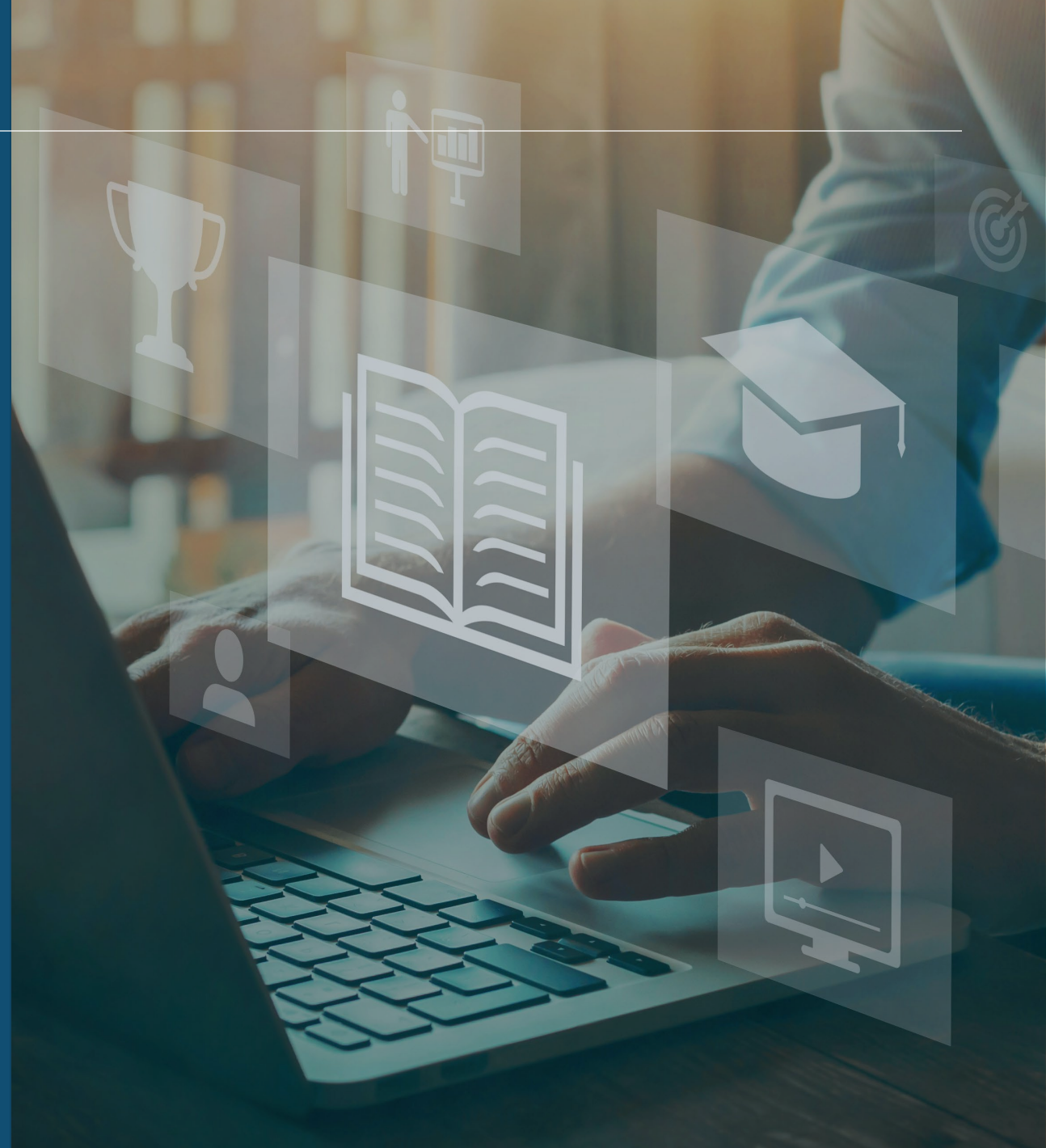

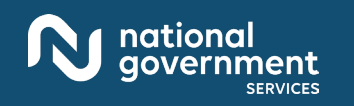

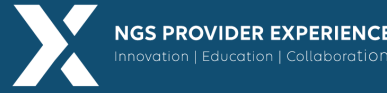

NGSMU

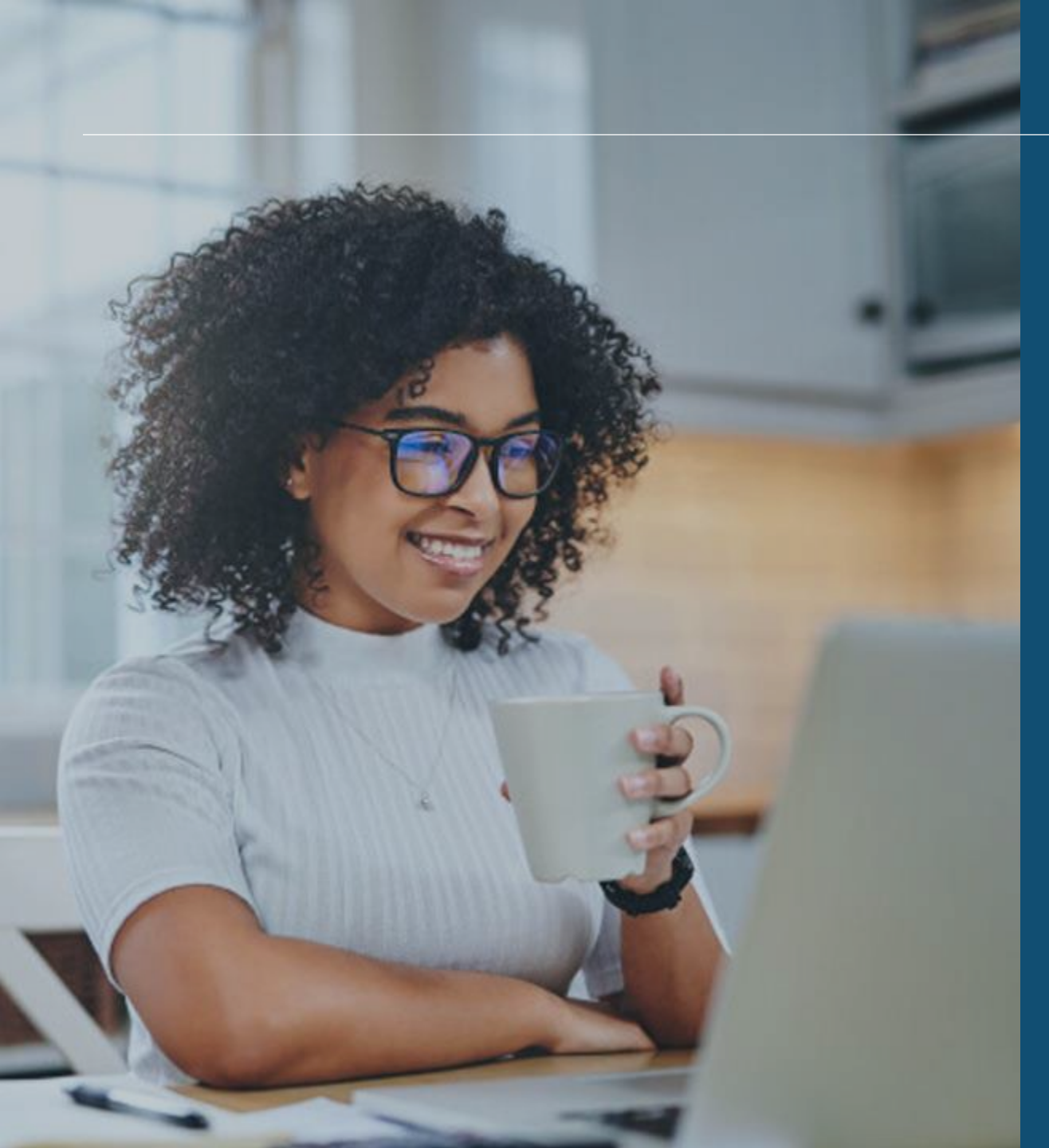

#### Agenda

- What is PECOS
- Locate Enrollment and Start Application
- Tabs and Topic View Examples
- Unfinished Application
- Signature Method
- E-signature
- Process after Submission
- Verify and Manage Signatures
- Application Status
- Resources

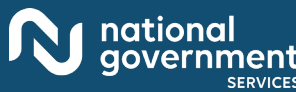

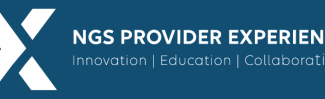

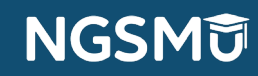

### What Is PECOS?

- Provider Enrollment, Chain and Ownership System (PECOS) is a CMS Internet-based system
  - PECOS is used to
    - ✓ Electronically submit applications
      - initial enrollment
      - revalidation
      - change of information
    - $\checkmark$  View and print reports to know what Medicare currently has on file
    - $\checkmark$  Voluntarily withdraw
    - $\checkmark$  Track application status

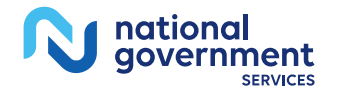

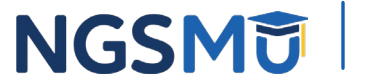

### What Is PECOS?

- Identity & Access Management System
  - Access PECOS by creating profile in the I&A System
    - ✓ Create User ID and Password
    - $\checkmark$  Establish a connection to the individual or groups information
  - Attend next Getting Access to PECOS Webinar
    - ✓ <u>Our Website</u> > Events > Current Events

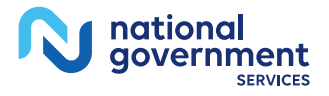

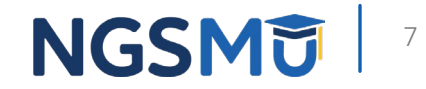

### PECOS Home Page to Login

| r Providers and Suppliers                                                                                           |                                                                                                    |
|----------------------------------------------------------------------------------------------------|----------------------------------------------------------------------------------------------------|
|                                                                                                    |                                                                                                    |
| elcome to the Medicare Provider Enrollment, Chain, a                                                                | nd Ownership System (PECOS)                                                                                                    |
|                                                                                                    | (*) Red asterisk indicates a required field                                                                                                    |
| PECOS supports the Medicare Provider and Supplier enro<br>electronically submit and manage Medicare enrollment info | illment process by allowing registered users to securely and<br>ormation.                                                                                                    |
| New to PECOS? View our videos at the bottom of this page                                                            | je.                                                                                                    |
| USER LOGIN                                                                                                    | BECOME A REGISTERED USER                                                                                                    |
| Please use your I&A (Identity & Access Management<br>System) user ID and password to log in.                        | You may register for a user account if you are: an Individual<br>Practitioner, Authorized or Delegated Official for a Provider or<br>Supplier Organization, or an individual who works on behalf<br>of Providers or Suppliers. |
|                                                                                                    | Register for a user account                                                                                                    |
| * Password                                                                                                    | Questions? Learn more about registering for an account                                                                                                    |
|                                                                                                    | Note: If you are a Medical Provider or Supplier, you must<br>register for an NPI 😅 before enrolling with Medicare.                                                                                                    |
|                                                                                                    | Helpful Links                                                                                                    |
| Forgot Password?                                                                                                    | Application Status 🗗 - Self Service Kiosk to view the status<br>of an application submitted within the last 90 days.                                                                                                    |
| Manage/Update User Profile                                                                                          | Pay Application Fee 🖾 - Pay your application fee online.                                                                                                    |
| Who Should I Call? [PDF, 155KB] 🖨 - CMS Provider<br>Enrollment Assistance Guide                                     | View the list of Providers and Suppliers [PDF, 94KB]  who are required to pay an application fee.                                                                                                    |
|                                                                                                    | E-Sign your PECOS application - Access the PECOS E-<br>Signature website using your identifying information, email<br>address and unique PIN to electronically sign your                                                       |

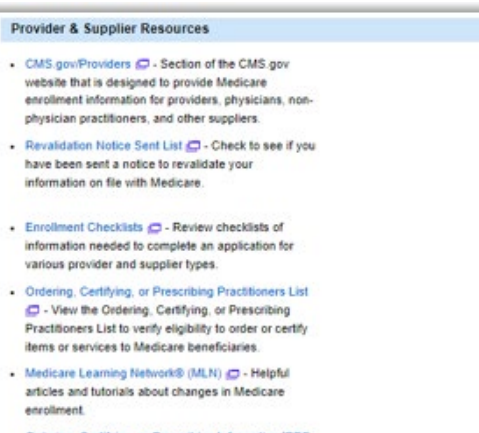

- information needed to complete an application for various provider and supplier types.
- View the Ordering, Certifying, or Prescribing Practitioners List to verify eligibility to order or certify items or services to Medicare beneficiaries.
- articles and tutorials about changes in Medicare enrollment.
- · Ordering, Certifying, or Prescribing Information (PDF, 1.64MB] C - Learn about the Ordering, Certifying, or Prescribing enrollment process.

#### **Enrollment Tutorials**

- Initial Enrollment: Step-by-step demonstration of an initial enrollment application in PECOS. Individual Provider 🥥 or Organization/Supplier 💭
- · Change of Information: Step-by-step demonstration of how to update or change information for an existing enrolment already on file with CMS. Individual Provider 💭 or Organization/Supplier 💭
- Revalidation: Step-by-step demonstration on how to submit your revalidation application using PECOS. Individual Provider 💭 or Organization/Supplier 💭
- · Deactivated: Example of how to deactivate an existing enrolment record. Individual Provider 💋
- Reactivation: Step-by-step demonstration of how to re-enroll based on enrolment information that already exists in PECOS. Organization/Supplier
- Adding a Practice Location (DMEPOS Only): Demonstration of how to add a new practice location for DMEPOS supplier who is already enrolled with CMS. DME Supplier 💭

NGSMU

8

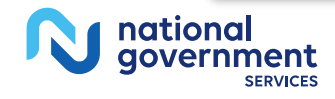

### Welcome – My Associates

| /elcome                                                                                                    |                                                                                                    |
|----------------------------------------------------------------------------------------------------|----------------------------------------------------------------------------------------------------|
|                                                                                                    |                                                                                                    |
| Release Notes                                                                                                    |                                                                                                    |
| Want to learn what's new in the latest PEC [PDF].                                                                                                    | COS release? Please review the Release Notes                                                                           |
| System Notifications                                                                                                    |                                                                                                    |
| Note: JavaScript must be enabled in your<br>JavaScript is currently disabled in your bro<br>Help for instructions on enabling JavaScrip<br>Manage Medicare and Account Infor | internet browser for PECOS to work properly. If<br>wser, refer to the Accessibility section in PECOS<br>pt.<br>rmation |
| MY ASSOCIATES 🛛 🔊                                                                                                    |                                                                                                    |
| <ul> <li>Enroll in Medicare for the first<br/>time</li> </ul>                                                                                                    | <ul> <li>Update your user account information,<br/>request or remove access to<br/>organizations</li> </ul>            |
| <ul> <li>View and update existing<br/>Medicare information</li> </ul>                                                                                                    | Manage access to Medicare enrollments                                                                                  |
| <ul> <li>Continue working on saved<br/>applications</li> </ul>                                                                                                    |                                                                                                    |
| REVALIDATION NOTIFICATION CENTER                                                                                                    | R                                                                                                    |
| <ul> <li>View All Applications requiring revalid</li> </ul>                                                                                                    | dation                                                                                                    |
| <ul> <li>Start or continue revalidation applicat</li> </ul>                                                                                                    | ion                                                                                                    |
| Manage Signatures                                                                                                    |                                                                                                    |
| Applications Requiring Signatures                                                                                                    |                                                                                                    |
| You currently hav                                                                                                    | re no pending signatures.                                                                                              |
| VIEWALL                                                                                                    | SIGNATURES 🔯                                                                                                    |

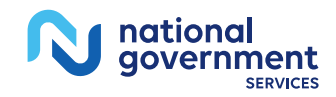

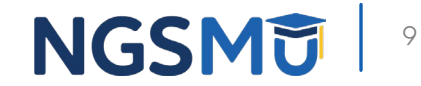

#### Existing Associates - View Enrollments

#### My Associates

#### Initial Enrollment

#### Create an application for initial enrollment ONLY if you are:

- · Enrolling in Medicare for the first time
- · Enrolling in a new state, or
- · Enrolling with a new specialty

#### IMPORTANT:

If you are responding to a request for Revalidation, do not create an initial enrollment application. Instead, select a provider from the "Existing Associates" section below then select from the list of existing enrollments.

Please Note: If your organization is currently enrolled in Medicare but you do not see your enrollment, please take the following steps to confirm your access to the enrollment.

- If you are a Staff End User of the organization, please contact the organization's Authorized/Delegated Official to ensure your account has access to PECOS.
- If you are an Authorized/Delegated Official of the organization, please confirm your role with the organization and ensure access to PECOS is active. To verify your account status, select the Account Management button on the Home Page and then choose Update user account information option.

The following checklists will help you gather the information needed to enroll via Internetbased PECOS:

- Checklist for Sole Proprietor or Solely Owned Organizations (eg. LLC, PC) using PECOS IP
- Checklist for Individual Physician and Non-Physician Practitioners using PECOS
- Checklist for Provider or Supplier Organization using PECOS IP

Select the Create Initial Enrollment Application button ONLY if you are enrolling for the first time, or enrolling in a new state or specialty.

CREATE INITIAL ENROLLMENT APPLICATION

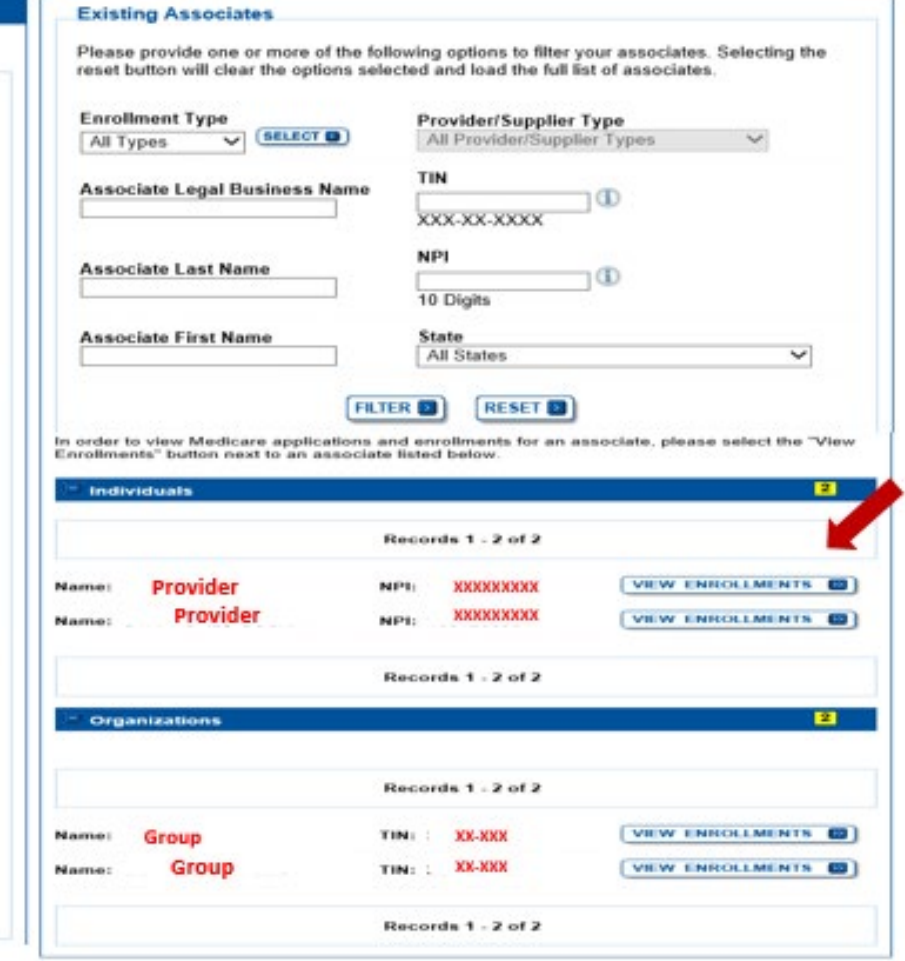

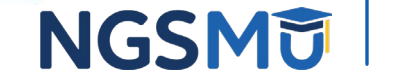

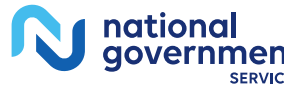

### Enrollment Box to Revalidate

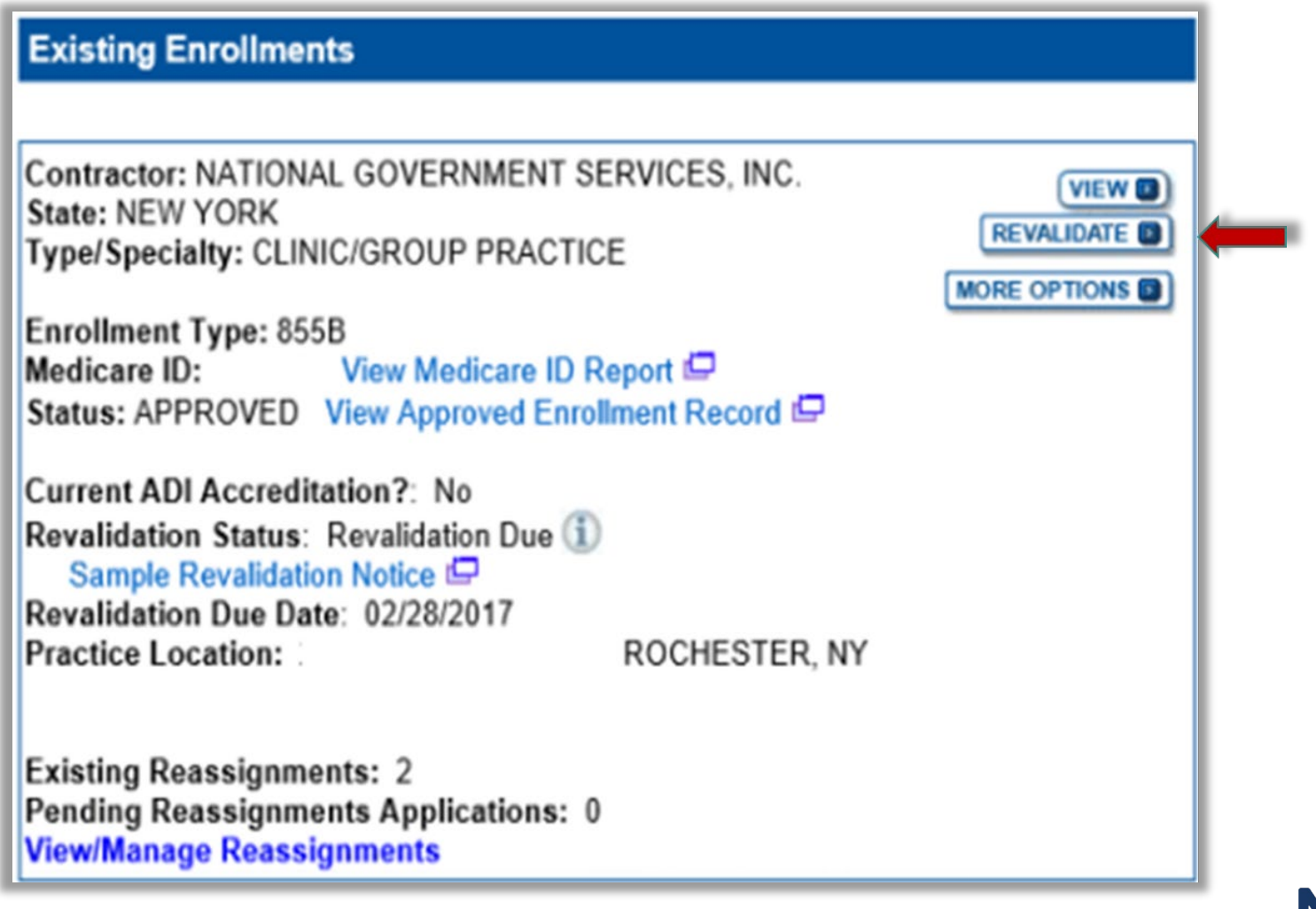

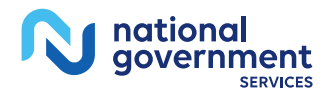

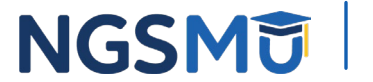

### Start Application

|                                                                                                    |                                                                                                    | application was identifie                                                                                                    | ed.                                                                                                    |
|----------------------------------------------------------------------------------------------------|----------------------------------------------------------------------------------------------------|----------------------------------------------------------------------------------------------------|----------------------------------------------------------------------------------------------------|
| <ul> <li>A Medicare Part<br/>using their soci<br/>Medicare enrolli</li> </ul>                                                                                                    | B practitioner is currently<br>al security number (SSN). 1<br>ment information.                                                                                                    | enrolled in the Medic<br>he practitioner is rev                                                                                                    | are progra<br>alidating                                                                                         |
| The application is for                                                                                                    |                                                                                                    |                                                                                                    |                                                                                                    |
| Legal Business<br>Name                                                                                                    | Tax Identification Number<br>(TIN)                                                                                                    | Supplier Type                                                                                                    | Sta                                                                                                    |
| DONAL DUCK LLC                                                                                                    |                                                                                                    | CLINIC/GROUP<br>PRACTICE                                                                                                    | RHODE                                                                                                    |
| Clicking on the 'Start<br>information.<br>Please note: After y<br>does not mean that y                                                                                                    | Application' button will create<br>ou click 'Start Application' a W<br>our application has been subr                                                                                                    | a Medicare application<br>eb Tracking ID will be cr<br>nitted.                                                                                                    | using the al<br>reated. This                                                                                    |
| Clicking on the 'Start<br>information.<br>Please note: After y<br>does not mean that y<br>At the conclusion of                                                                                                    | Application' button will create<br>ou click 'Start Application' a W<br>our application has been subr                                                                                                    | a Medicare application<br>eb Tracking ID will be cr<br>nitted.                                                                                                    | using the al                                                                                                    |
| Clicking on the 'Start<br>information.<br>Please note: After y<br>does not mean that y<br>At the conclusion of t<br>• The application i<br>for processing                                                                                                    | Application' button will create<br>ou click 'Start Application' a W<br>rour application has been subr<br>this process:<br>s submitted to the appropriate                                                                                                    | a Medicare application<br>eb Tracking ID will be cr<br>nitted.<br>Medicare fee-for-servic                                                                                                    | using the al<br>reated. This<br>e contracto                                                                     |
| Clicking on the 'Start<br>information.<br>Please note: After y<br>does not mean that y<br>At the conclusion of t<br>• The application i<br>for processing<br>• An Authorized O<br>submitted inform                                                                              | Application' button will create<br>ou click 'Start Application' a W<br>our application has been subr<br>this process:<br>s submitted to the appropriate<br>fficial or Delegated Official mu<br>ation                                                                                                    | a Medicare application i<br>eb Tracking ID will be cr<br>nitted.<br>Medicare fee-for-servic<br>st sign a statement certi                                                                                                    | using the al<br>reated. This<br>e contracto<br>ifying the                                                       |
| Clicking on the 'Start<br>information.<br>Please note: After y<br>does not mean that y<br>At the conclusion of t<br>• The application i<br>for processing<br>• An Authorized O<br>submitted inform<br>• The certification<br>must be electron                                   | Application' button will create<br>ou click 'Start Application' a W<br>our application has been subr<br>this process:<br>s submitted to the appropriate<br>fficial or Delegated Official mu<br>ation<br>statement, additional required<br>ically signed or mailed to the i                                                                        | a Medicare application of<br>eb Tracking ID will be cr<br>nitted.<br>Medicare fee-for-service<br>st sign a statement certi<br>signatures, and required                                                                                       | using the al<br>reated. This<br>e contracto<br>ifying the<br>d attachme<br>contractor(                          |
| Clicking on the 'Start<br>information.<br>Please note: After y<br>does not mean that y<br>At the conclusion of<br>The application i<br>for processing<br>An Authorized O<br>submitted inform<br>The certification<br>must be electron<br>Medicare benefit<br>service contractor | Application' button will create<br>ou click 'Start Application' a W<br>our application has been subr<br>this process:<br>s submitted to the appropriate<br>fficial or Delegated Official mu<br>ation<br>statement, additional required<br>ically signed or mailed to the i<br>s to the practitioner are reassi<br>or processes this application a | a Medicare application of<br>eb Tracking ID will be cr<br>nitted.<br>Medicare fee-for-service<br>st sign a statement certi<br>signatures, and required<br>dentified fee-for-service<br>gned to the supplier aften<br>nd approves the informa | using the a<br>reated. This<br>e contracto<br>ifying the<br>d attachme<br>contractor(<br>er the fee-fo<br>ttion |

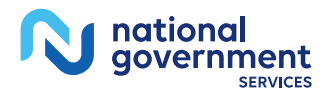

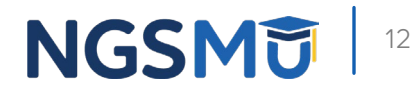

#### Fast Track View

Click the "Go To Topic" button to access the topic

| Topic View Fast Track View Error/Warning Check                                                  |
|-------------------------------------------------------------------------------------------------|
| Enrollment ID<br>PacID: 1<br>Web Tracking ID:<br>Individual Provider NPI:                       |
| Reason for Application                                                                          |
| Enrolled Practitioner is Revalidating their Enrollment Information                              |
| EDIT REASON                                                                                     |
| Reports                                                                                         |
| Select the hyperlink to view the Application being edited:<br>View Application being edited (C) |
| Select the hyperlink to view the Medicare ID Report:<br>View Medicare ID Report                 |
| Topics                                                                                          |
| Personal Information                                                                            |
| MD<br>Date of Birth: XXXX<br>Social Security Number: XXX-XXXXXXXXXXXXXXXXXXXXXXXXXXXXXXXXX      |
| бо то торк 🖾                                                                                    |

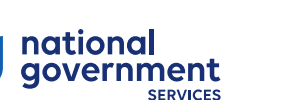

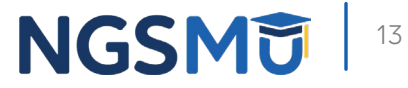

#### Topic View

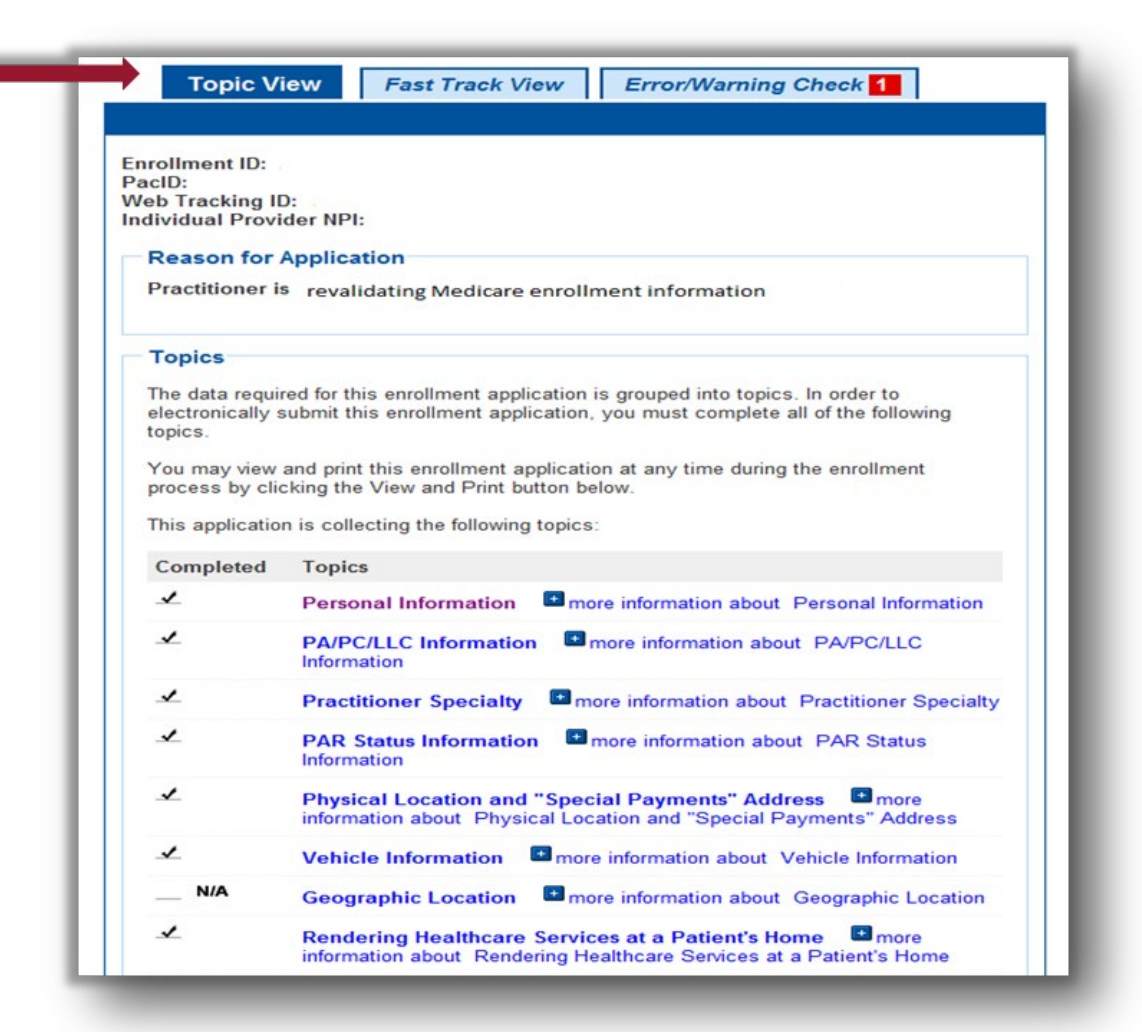

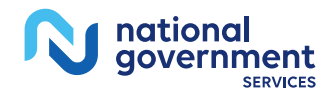

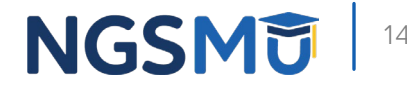

## Topic View

| 1                                 | License and Certification Information<br>License and Certification Information                                                                                                    |
|-----------------------------------|----------------------------------------------------------------------------------------------------|
| 1                                 | Final Adverse Actions                                                                                                    |
| 1                                 | Individual Control Emore information about Individual Control                                                                                                    |
| 1                                 | Patient Records Storage Location                                                                                                    |
| 1                                 | Billing Agency   more information about Billing Agency                                                                                                    |
| 1                                 | Contact Person • more information about Contact Person                                                                                                    |
| 1                                 | Electronic Funds Transfer    more information about Electronic Funds Transfer                                                                                                    |
| 1                                 | <b>Required and/or Supporting Documentation</b> The more information about Required and/or Supporting Documentation                                                                                                    |
| Note:<br>• Once<br>Subn<br>'Error | e you have completed all the topics and no errors are present, the 'Begin<br>nission' button will be enabled. You may review errors at any time by clicking the<br>r Check' tab. Clicking 'Begin Submission' will initiate the Submission Process. |
|                                   |                                                                                                    |
|                                   | NEXT PAGE                                                                                                    |

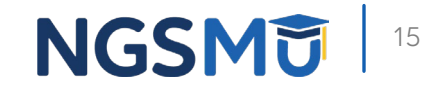

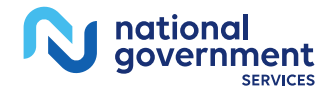

### Individual Control

DELETE D

(EDIT D)

| Individuals with Ownership Interest and/or Managing Control                                                                                                    |                                                                                                    |
|----------------------------------------------------------------------------------------------------|----------------------------------------------------------------------------------------------------|
| Topic Summary                                                                                                    | Doe, Mary                                                                                                    |
| This topic requests information about individuals with ownership interest in and/or managing control of the applicant.<br>All managing employees for the practice locations listed on this enrollment must be reported. (more information about Individuals with Managing Control) | Tax Identification Number (SSN): XXX-XXXXX<br>Final Adverse Legal Action<br>Date of Birth: 10/11/XXXX<br>Individual's Relationship to the Applicant:<br>W-2 MANAGING EMPLOYEE<br>Effective Date: 01/01/2021 |
| Individuals with Ownership Interest and/or Managing Control Information                                                                                                    | DELEGATED OFFICIAL<br>Effective Date: 01/01/2021                                                                                                    |
| Records 1 - 2 of 2 Sample, Joe                                                                                                    | (EDITO) DELETE O                                                                                                    |
| Tax Identification Number (SSN): XXXX-XXXXXX Final Adverse Legal Action                                                                                                    |                                                                                                    |
| Individual's Relationship to the Applicant                                                                                                    | Records 1 - 2 of 2                                                                                                    |
| 5% OR GREATER DIRECT OWNERSHIP<br>INTEREST<br>Effective Date: 01/01/2022                                                                                                    | GO TO ERROR CHECK D NEXT TOPIC                                                                                                    |
| OFFICER<br>Effective Date: 01/01/2022                                                                                                    |                                                                                                    |
| W-2 MANAGING EMPLOYEE<br>Effective Date: 01/01/2022                                                                                                    |                                                                                                    |
| AUTHORIZED OFFICIAL<br>Effective Date: 01/01/2022                                                                                                    |                                                                                                    |

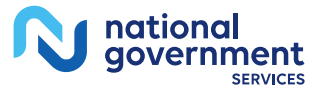

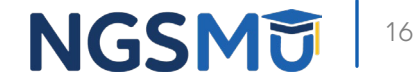

|                                                                                                    | (*) Red asterisk indicates a required fiel                                                                                                    |
|----------------------------------------------------------------------------------------------------|----------------------------------------------------------------------------------------------------|
| Personal Information for Individu<br>Managing Control                                                                                                    | al with Ownership Interest and/or                                                                                                    |
| Note: Please enter the individual name<br>Authorized or Delegated Official with ar<br>signatures. Please mail a paper signatu<br>ITIN is entered on this application. | associated with the SSN and Date of Birth. Any<br>ITIN will not be able to submit electronic<br>re if an Authorized or Delegated Official with an |
| * First Name                                                                                                    |                                                                                                    |
| Middle Name                                                                                                    |                                                                                                    |
| * Last Name                                                                                                    |                                                                                                    |
| Suffix<br>Select Suffix V                                                                                                    |                                                                                                    |
| * TIN Type<br>Select TIN Type ✔                                                                                                    |                                                                                                    |
| * Tax Identification Number (TIN)                                                                                                    |                                                                                                    |
| * Date of Birth                                                                                                    |                                                                                                    |
| Title                                                                                                    |                                                                                                    |

10 Digits

NGSMU 17

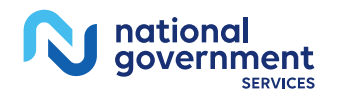

| V SELECT |
|----------|
|          |
|          |
| 1        |
|          |
|          |
|          |

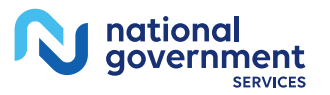

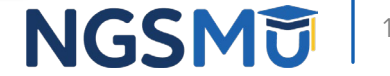

| Individuals with Ownership Interest and/or Managing Control                                        |
|----------------------------------------------------------------------------------------------------|
| (*) Red asterisk indicates a required field.                                                       |
| Individual's Relationship to the Applicant                                                         |
| * Check all roles that are applicable to this individual's relationship:                           |
| 5% or Greater Direct/Indirect Owner                                                                |
| * Effective Date of 5% or Greater Direct/Indirect Owner                                            |
| MM/DD/YYYY                                                                                         |
| □ Partner (regardless of percentage of ownership)                                                  |
| * Effective Date of Partner                                                                        |
| MM/DD/YYYY                                                                                         |
| Managing Employee (W-2)                                                                            |
| * Effective Date of Managing Employee (W-2)                                                        |
| MM/DD/YYYY                                                                                         |
| Director/Officer (if and only if the applicant is a corporation, whether for profit or non-profit) |
| * Effective Date of Director/Officer                                                               |
| MM/DD/YYYY                                                                                         |
| Contracted Managing Employee                                                                       |
| * Effective Date of Contracted Managing Employee                                                   |
| MM/DD/YYYY                                                                                         |
|                                                                                                    |
|                                                                                                    |
| PREVIOUS PAGE NEXT PAGE                                                                            |
| CANCEL                                                                                             |

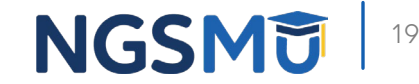

|                                                                                                    | (*                                                                                                    | ) Red asterisk indicates a required fiel                                                                                                    |
|----------------------------------------------------------------------------------------------------|----------------------------------------------------------------------------------------------------|----------------------------------------------------------------------------------------------------|
| Authorized/Deleg                                                                                                    | ted Official                                                                                                    |                                                                                                    |
| <ul> <li>Please indicate bell<br/>Authorized Officials a<br/>Medicare program ar<br/>appointed by an Auth<br/>organization's enrollr<br/>interest or be a W-2</li> </ul> | w if the individual is an Aut<br>re granted legal authority by<br>d make changes and updat<br>orized Official to make chan<br>tent. The delegated official<br>managing employee of the c | horized or Delegated official.<br>y the organization to enroll it in the<br>es. Delegated Officials are<br>nges and updates to the<br>must have ownership, controlling<br>rganization. |
| O Neither an Auth                                                                                                    | orized nor a Delegated Of                                                                                                    | ficial                                                                                                    |
| Authorized Office                                                                                                    | ial                                                                                                    |                                                                                                    |
| Delegated Offic                                                                                                    | al                                                                                                    |                                                                                                    |
| * Telephone<br>No Format Required<br>* Is the Delegated Of                                                                                                    | ficial a W-2 employee?                                                                                                    |                                                                                                    |
| Yes                                                                                                    |                                                                                                    |                                                                                                    |
| O No                                                                                                    |                                                                                                    |                                                                                                    |
| * Effective Date ①<br>MM/DD/YYYY                                                                                                    |                                                                                                    |                                                                                                    |
|                                                                                                    |                                                                                                    |                                                                                                    |
|                                                                                                    | PREVIOUS PAGE                                                                                                    | NEXT PAGE                                                                                                    |
|                                                                                                    |                                                                                                    |                                                                                                    |

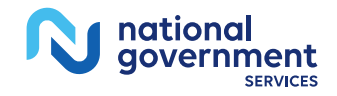

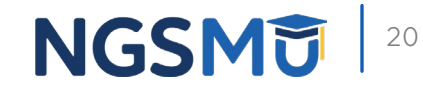

### Physical Location and "Special Payment"

| Location Type: Practice Location          |                                                         |
|-------------------------------------------|---------------------------------------------------------|
| Practice Location Type: Private Pra       | actice Office Setting EDITE                             |
| Physical Location Address                 | Special Payment Address                                 |
| Physical Address:<br>300 GEORGE ST        | Payment Address:                                        |
| FL<br>NEW HAVEN, CT 08511-8824            | FL<br>NEW HAVEN, CT 08511 -8824                         |
| Effective Date of Information:            | Effective Date of Information:<br>01/01/2018            |
|                                           |                                                         |
| Physical Location Contact<br>Information: | Claims Information:                                     |
| Telephone Number:                         | Medicare Identification Number:                         |
| Fax Number:                               | Effective Date of this Practice<br>Location: 01/01/2018 |
| E-mail address:<br>@ANTHEM.COM            | A                                                       |
|                                           |                                                         |
| CLIA and FDA Certification Numbe          | r(s):                                                   |
|                                           |                                                         |
|                                           |                                                         |
| Reco                                      | ords 1 - 1 of 1                                         |
|                                           |                                                         |

tional

aovernment

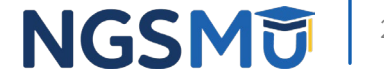

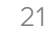

### Contact Person Information

|   | Contact Person                                                                                                    |
|---|----------------------------------------------------------------------------------------------------|
|   | Topic Summary                                                                                                    |
|   | The topic requests information about the person or persons that the Medicare contractor should contact if any questions exist about the application. (more information about Contact Person) |
|   |                                                                                                    |
|   | Contact Person Information                                                                                                    |
|   | XXXXX XXXXXX                                                                                                    |
|   | Relationship/Affiliation to Provider/Supplier: Employee<br>Address:<br>Harrisburg, PA 17110 -9436                                                                                            |
|   | Telephone: (555) 555-5554                                                                                                    |
|   |                                                                                                    |
|   |                                                                                                    |
| < | PREVIOUS TOPIC GO TO ERROR CHECK D NEXT TOPIC D                                                                                                    |

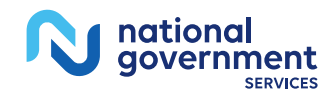

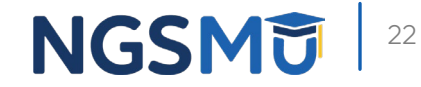

### Edit and Save

|                                | (*) Red asterisk indicates a required field. |  |
|--------------------------------|----------------------------------------------|--|
| ntact Information              |                                              |  |
| reviously Entered Address      | Information                                  |  |
| elect an address or enter a ne | w address in the fields below:               |  |
| Select address                 | •                                            |  |
| APPLY                          |                                              |  |
| dress Line 1                   |                                              |  |
| Drive                          |                                              |  |
| ross Line 2                    |                                              |  |
| 1055 LINE Z                    |                                              |  |
|                                |                                              |  |
| y<br>inhur                     |                                              |  |
| isburg                         |                                              |  |
| ate/Territory:                 |                                              |  |
| NNSYLVANIA                     | •                                            |  |
| Code +4                        |                                              |  |
| 10 9436                        |                                              |  |
| lanhana                        |                                              |  |
| ) 555-5555 x Extension         |                                              |  |
| ) 555-5556 x                   |                                              |  |
|                                |                                              |  |
| ) 555-5555                     |                                              |  |
|                                |                                              |  |
| ail Address                    |                                              |  |
|                                |                                              |  |
|                                |                                              |  |
|                                |                                              |  |
| C DDF HOLE                     |                                              |  |
| IN PREVIOUS                    | AGE SAVE                                     |  |

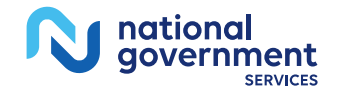

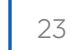

### Topic View

Home > My Associates > My Enrollments > Revalidation

| 1 | License and Certification Information                                                    |
|---|------------------------------------------------------------------------------------------|
| 1 | Final Adverse Actions Immore information about Final Adverse Act                         |
| 1 | Individual Control                                                                       |
| 1 | Patient Records Storage Location   more information about Patie Records Storage Location |
| 1 | Billing Agency Imore information about Billing Agency                                    |
| 1 | Contact Person  more information about Contact Person                                    |
| 1 | Electronic Funds Transfer   more information about Electronic Fundamentary Transfer      |
| 1 | Required and/or Supporting Documentation                                                 |

NEXT PAGE 10

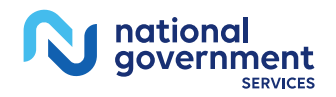

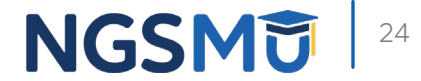

| Electronic Funds Transfer                                                                                                    |
|----------------------------------------------------------------------------------------------------|
| (*) Red asterisk indicates a required field.                                                                                                    |
| Topic Summary                                                                                                    |
| This topic requests information about the Electronic Funds Transfer (EFT) authorization agreement. This topic is the electronic CMS-588 Form. Data collected in this topic includes financial institution and account information, and information for the contact person for the electronic funds transfer. (more information about Electronic Funds Transfer)  • Does the applicant have any EFT information to report?  • Yes  • No |
|                                                                                                    |
| Electronic Funds Transfer Information                                                                                                    |
|                                                                                                    |
| No EFT authorization information has been entered. Please answer the question<br>above.                                                                                                    |
|                                                                                                    |
|                                                                                                    |

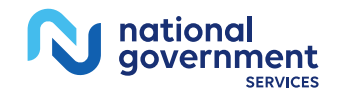

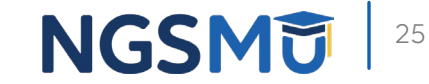

| Electronic Funds Transfer                                                                                                    | Account Holder Information                                                                                                    |
|----------------------------------------------------------------------------------------------------|----------------------------------------------------------------------------------------------------|
| Electronic Funds Transfer      (*) Red asterisk indicates a required field.      Financial Institution Information      Please enter the information for the financial institution where the socount was opened.      *Name      *Street Address Line 1:      Street Address Line 2:      The context of the financial institution in the financial institution in the financial institution institution where the socount was opened.      *Street Address Line 1:      Street Address Line 2:      City | Account Holder Information Please enter the information for the account holder. Legal Business Name: LLC TIN: National Provider Identifier (NPI) 10 Digits Medicare Identification Number (if issued) Either select an address from the 'Select address' dropdown field and click the Apply |
| *State/Territory Select State/Territory  *Zip Code +4  X000X Contact Person First Name Contact Person Last Name                                                                                                    | button or enter a new address in the fields below. Select a previously entered address: Select address  APPLY  *Street Address Line 1  Street Address Line 2                                                                                                    |
| *Telephone Number × Extension<br>No Format Required<br>*Routing Transit Number<br>9 Digits<br>* Depositor Account Number<br>Maximum of 17 Digits<br>* Type of Account<br>Select Account Type V                                                                                                    | *City<br>*State/Territory<br>Select State/Territory<br>*Zip Code +4<br>XXXXXXXXXXXXXXXXXXXXXXXXXXXXXXXXXXXX                                                                                                    |

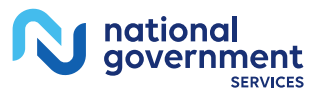

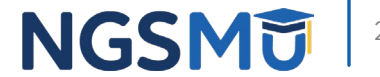

| Home > My Associates > My Enrollments > Initial Enrollment > Electronic Funds Transfer >                                         | ADD |
|----------------------------------------------------------------------------------------------------|-----|
| Electronic Funds Transfer                                                                                                    |     |
| (*) Red asterisk indicates a required field.                                                                                     |     |
| Contact Person                                                                                                    |     |
| Please enter the contact person who should contacted for any questions regarding this<br>EFT Authorization Agreement submission. |     |
| * First Name                                                                                                    |     |
| * Last Name                                                                                                    |     |
| * Title                                                                                                    |     |
| * Telephone Extension     X No Format Required                                                                                   |     |
| * E-mail Address                                                                                                    |     |
| PREVIOUS PAGE                                                                                                    |     |
| CANCEL                                                                                                    |     |

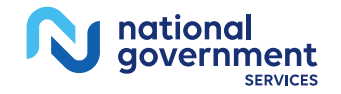

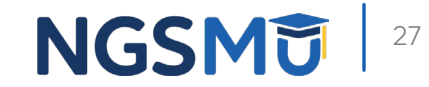

nationa

aovernment

| -cu |                                                                                                    |
|-----|----------------------------------------------------------------------------------------------------|
| 0   | pic Summary                                                                                                    |
| his | s topic requests information about the Electronic Funds Transfer (EFT) authorizatio<br>eement. This topic is the electronic CMS-588 Form. Data collected in this topic<br>udes financial institution and account information, and information for the contact |
| ur  | son for the electronic funds transfer. <sup>III</sup> (more information about Electronic ids Transfer)                                                                                                    |
| El  | ectronic Funds Transfer Information                                                                                                    |
| E   | Electronic Funds Transfer                                                                                                    |
| E   | inancial Institution Information                                                                                                    |
|     | inancial Institution Name: Wells Farmo                                                                                                    |
|     | inancial Institution Contact Person:                                                                                                    |
| F   | inancial Institution Telephone Number:                                                                                                    |
|     | inancial Institution Routing Transit Number: XXXXX8789                                                                                                    |
| Ē   | Depositor Account Number: XXXXXXXXXXXXXXXXXXXXXXXXXXXXXXXXXXXX                                                                                                    |
| 1   | ype of Account: Checking                                                                                                    |
|     | inancial Institution Address:                                                                                                    |
|     | HARRISBURG, PA 17101 -1703                                                                                                    |
|     | lote: To update the Routing Transit Number or Depositor Account Number you<br>nust delete this EFT Agreement and enter a new one.                                                                                                    |
| 1   | Account Holder Information                                                                                                    |
| -   | egal Business Name: LLC                                                                                                    |
|     | IPt:                                                                                                    |
| ,   | Account Holder Address:                                                                                                    |
|     | HARRISBURG, PA 17110 -9436                                                                                                    |
| \$  | Contact Person Information:                                                                                                    |
|     | THE CEO                                                                                                    |
|     | inst Name                                                                                                    |
|     | ast Name                                                                                                    |
| -   | elephone Number                                                                                                    |
|     | -mail Address: @anthem.com                                                                                                    |
|     | LOT OLLTE                                                                                                    |
|     |                                                                                                    |
| _   |                                                                                                    |
| _   |                                                                                                    |

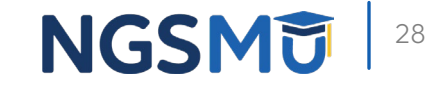

#### Required and/or Supporting Documentation

#### **Required and/or Supporting Documentation**

#### (\*) Red asterisk indicates a required field.

#### Topic Summary

This topic covers information pertaining to required and/or supporting documentation you will need to furnish to your Medicare Administrative Contractor (MAC) to process your Medicare enrollment application. Based on information you provide in your enrollment application, PECOS displays a checklist of the types of required and/or supporting documentation you need to provide to your MAC.

For each document, you have the option of selecting which delivery method to use upload a digital copy or send a hard copy via U.S. Mail. PECOS provides a feature to upload digital copies of documents from your computer that you want to deliver to your MAC with the Internet-based PECOS enrollment application.

Medicare Administrative Contractor Information:

N/A

Please remember that your application could be delayed or not processed if any required and/or supporting documentation is missing from your Medicare enrollment application. If you have questions about required and/or supporting documentation, please contact your MAC.

#### Instructions for Completing This Topic

There are three steps to complete for this topic. Step 1 and Step 2 are required; Step 3 is required only if you are uploading digital copies of documents identified in Step1 now.

Step 1. Review the required and/or supporting documentation, optionally, identify the delivery method for each document; optionally, print the other required documentation; and save the checklist.

Step 2. Confirm that you want to upload digital copies of the required or supporting documents.

Step 3. Upload digital copies of the documents. (Step 3 might not appear depending on your response in Step 2)

Step 1: Review the required and/or supporting documentation; optionally identify the delivery method for each document; and save the checklist. Whether or not you identify the delivery method(s) in Step 1, please complete Step 2, which is required. In addition, if you select the Upload delivery method and you want to upload documents now, please complete Steps 2 and 3 to upload the documents from your computer and attach them to your Medicare enrollment application. If you select the Mail delivery method, please mail the documents to your MAC via U.S. Mail.

Required and/or Supporting Documentation Information.

Expand to display the Required and/or Supporting Documentation. Checklist for this Medicare enrolment application submission.

#### Step 2: Confirm that you want to upload digital copies of the documents now

Instructions for this step: If you selected the Upload delivery method for any documentation selected in Step 1, and you want to upload them now, please select "r'es". If you did not select the Upload delivery method for any documentation Step 1, you did not complete Step 1, or you do not want to upload the documents now, please select "No".

You may return to this topic at a later time - but before application submission - to upload documents.

\* Do you want to upload one or more documents with your Medicare enrollment application now?

O Yes, I would like to upload one or more documents now.

 No, I do not want to upload any documents now. (You may upload documents at a later time.)

No documents have been listed. Please answer the question above.

#### PREVIOUS TOPIC GO TO ERROR CHECK

Document Information

RETURN TO TOPICS

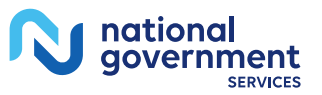

#### Required and/or Supporting Documentation

| Required and/or Supporting I                                         | Documentation Information              | ation                                                                  | Signatures:<br>or U                                                                    | MUST E-SIGN<br>PLOAD                                          | View and Print<br>Documentation                       | Comments                                                            |
|----------------------------------------------------------------------|----------------------------------------|------------------------------------------------------------------------|----------------------------------------------------------------------------------------|---------------------------------------------------------------|-------------------------------------------------------|---------------------------------------------------------------------|
| Expand to display the Required<br>Medicare enrollment application su | i and/or Supporting Docum<br>ubmission | entation. Checklist for this                                           | Authorized<br>Certification S<br>Clinics and Gr<br>[PDF]                               | Official<br>tatement for<br>oup Practices                     | View and Print (PDF)                                  | Maximum of 500 characters.<br>You have 500 characters<br>remaining. |
| Required Documentation                                               | Delivery Method                        | Comments                                                               | signed Certific                                                                        | do not mail a<br>ation                                        |                                                       |                                                                     |
| Form CMS-480, Medicare<br>Participating Physician or                 | View and Print 🗭                       | Maximum of 600                                                         | Statement. Sig<br>documents mu<br>e-signed or up                                       | inature<br>ist be either<br>loaded.                           |                                                       |                                                                     |
| Supplier Agreement                                                   | 🗌 Mail 🗌 Upload                        | characters. You have<br>500 characters<br>remaining.                   | Certification<br>for Individual F<br>[PDF]                                             | n Statement<br>Practitioners                                  | View and Print [PDF] 🖨                                | Maximum of 500 characters.<br>You have 500 characters               |
|                                                                      |                                        |                                                                        | Note: Please                                                                           | do not mail a                                                 |                                                       | renamy.                                                             |
| Supporting Documentation                                             | Delivery Method                        | Comments                                                               | Statement. Sig                                                                         | pature                                                        |                                                       |                                                                     |
| Other Documentation                                                  | Mail     Upload                        |                                                                        | e-signed or up                                                                         | ist be either<br>loaded.                                      |                                                       |                                                                     |
| requested by your Medicare<br>Contractor(s)                          |                                        | Maximum of 500<br>characters. You have<br>500 characters<br>remaining. | Form CMS<br>Authorization :<br>Reassignment<br>Benefits                                | -855R,<br>Statement for<br>of Medicare                        | View and Print [PDF] 💭                                | Maximum of 500 characters.<br>You have 500 characters<br>remaining. |
|                                                                      |                                        |                                                                        | Note: Please of<br>signed Certific<br>Statement. Sig<br>documents mu<br>e-signed or up | do not mail a<br>ation<br>gnature<br>ust be either<br>loaded. |                                                       |                                                                     |
|                                                                      |                                        |                                                                        | Note: Docume<br>experience pro<br>Reader®                                              | nts in PDF form<br>blems with PDF                             | at require the Adobe Acrob<br>documents, please downi | eat Reader® 🖓. If you<br>coad the latest version of the             |
|                                                                      |                                        |                                                                        |                                                                                        |                                                               |                                                       | SAVE CHECKLIST                                                      |

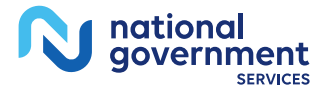

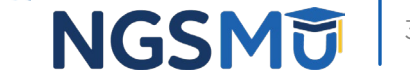

### Uploaded Documents

#### Step 3: Upload digital copies of the documents.

Instructions for this step: This step is required only if you selected the Upload delivery method for any documents you identified in Step 1. Complete Step 2 before Step 3.

Please select any required or supporting documents you identified in Step 1 with the Upload delivery method and upload them below as attachments to your Medicare enrollment application. Please select the document type, the document name, and click the UPLOAD button to attach each file to your Medicare enrollment application.

Documents you upload appear in the Current Uploaded Documents table.

Send hard copies of the documents you identified with the Mail delivery method in Step 1 to your MAC via U.S. Mail.

Note: Please do not upload your signed documents in this section. You will be able to upload them on the Manage Signatures page of the submission process.

Please do not upload the following documentation. Doing so might delay processing your application and could require further action:

Form CMS-855A, Form CMS-855B, Form CMS-855I, Form CMS-855S, or Form CMS-855O.

#### File Upload Constraints:

- You may upload only PDF or TIFF formatted document files that are 10MB or less.
- · You may upload only 100 or fewer documents per application submission.
- Each uploaded file may only contain one document. Files with multiple documents are not valid.

| * Document Type      |                   | * Document Name |
|----------------------|-------------------|-----------------|
| Select Document Type | ×                 | Browse UPLOAD   |
| PREVIOUS TOPIC       | GO TO ERROR CHECK |                 |

| irrent Uploade                          | ed Documents                              |                                                         |               |                    |
|-----------------------------------------|-------------------------------------------|---------------------------------------------------------|---------------|--------------------|
| Document<br>Type                        | File Name                                 | Document ID                                             | Date Uploaded | Actions            |
| Voided<br>Check/Account<br>Verification | 2018_Test<br>Document -<br>Void Check.pdf | VPECOS000CA<br>1802131513220<br>660E120H2271<br>52T1011 | 02/13/2018    | VIEW D<br>REMOVE D |
| PREVIOUS TOPIC                          | ) [60                                     | TO ERROR CHECK                                          | RE            | TURN TO TOPICS     |

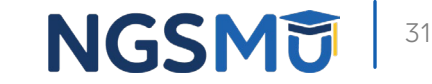

### Error/Warning Check

| Enr    | rollment ID:<br>cID:                                                                                                    |                                                                                                    |                                                                                                    |
|--------|----------------------------------------------------------------------------------------------------|----------------------------------------------------------------------------------------------------|----------------------------------------------------------------------------------------------------|
| We     | b Tracking ID:                                                                                                    | DI-                                                                                                    |                                                                                                    |
|        |                                                                                                    |                                                                                                    |                                                                                                    |
| Γ.     | Errors for this En                                                                                                    | roliment                                                                                                    |                                                                                                    |
| F      | Errors were found for<br>Please review the erro                                                                                                    | this enrollment application<br>ors listed below and verification<br>or second second secon | on or the enrollment on file with Medicare.<br>y that the information entered is correct.             |
|        |                                                                                                    |                                                                                                    |                                                                                                    |
| ۱<br>۷ | Verification of this info<br>verification of this info                                                                                                    | ormation is required; the<br>ormation.                                                                                                    | submission process will not continue without                                                          |
| V      | Verification of this info<br>verification of this info<br>Topic                                                                                                    | ormation is required; the<br>ormation.<br>Error                                                                                                    | submission process will not continue withou                                                           |
| V      | Verification of this info<br>verification of this info<br><b>Topic</b><br>Personal Information                                                                                                    | ormation is required; the<br>ormation.<br>Error<br>Persona                                                                                                    | submission process will not continue withou<br>al Information is required.                            |
| V      | Verification of this information of this information of this information of this information of this information of the second laboration of the second laboration of the second second | ormation is required; the<br>ormation.<br>Error<br>Persona<br>Individua                                                                                                    | submission process will not continue withou<br>al Information is required.<br>al Control is required. |
| V      | Verification of this info<br>verification of this info<br>Topic<br>Personal Information<br>Individual Control<br>Billing Agency                                                                                                    | ormation is required; the<br>ormation.<br>Error<br>Persona<br>Individua<br>Billing A                                                                                                    | submission process will not continue withou<br>al Information is required.<br>al Control is required. |

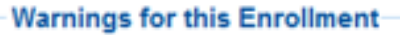

No Warnings were found for this enrollment application.

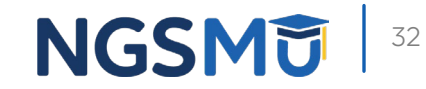

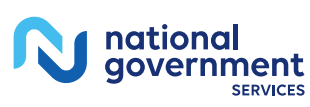

## Unfinished Application

#### My Associates > "View Enrollment"

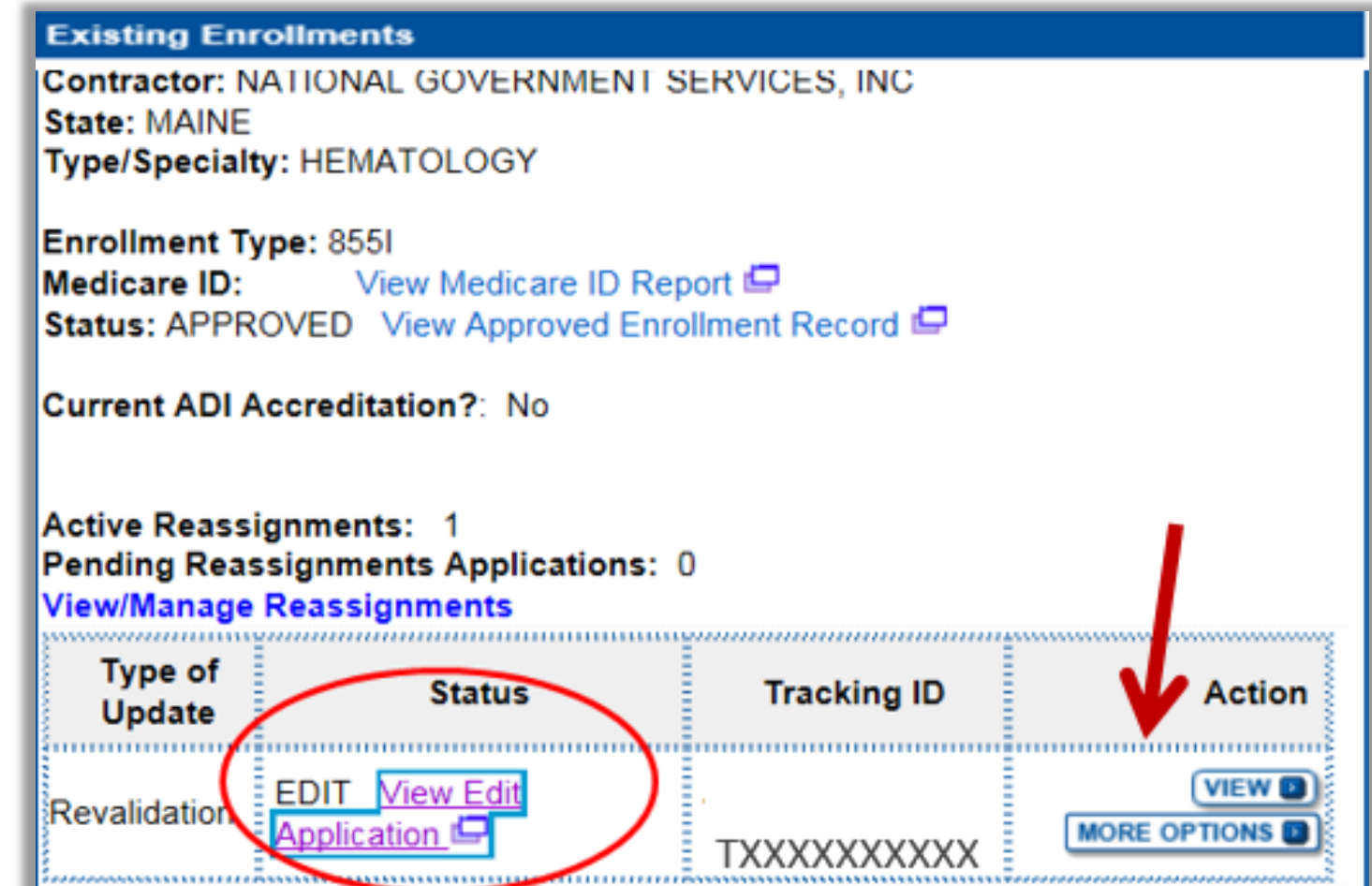

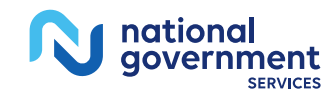

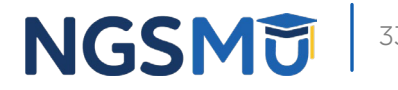

### Unfinished Application

| Home > My Associates > My Enrollments > Application Questionnaire |  |
|-------------------------------------------------------------------|--|
| Application Questionnaire                                         |  |
| (*) Red asterisk indicates a required field.                      |  |
| Approved Existing Provider Enrollment                             |  |
| * What type of action is the applicant trying to perform?         |  |
| O Continue Working on Application                                 |  |
| O Delete Application                                              |  |
| NEXT PAGE                                                         |  |
| RETURN TO MY ENROLLMENTS                                          |  |
|                                                                   |  |

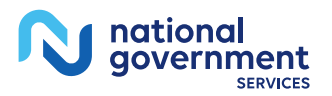

### Topic View

Home > My Associates > My Enrollments > Revalidation

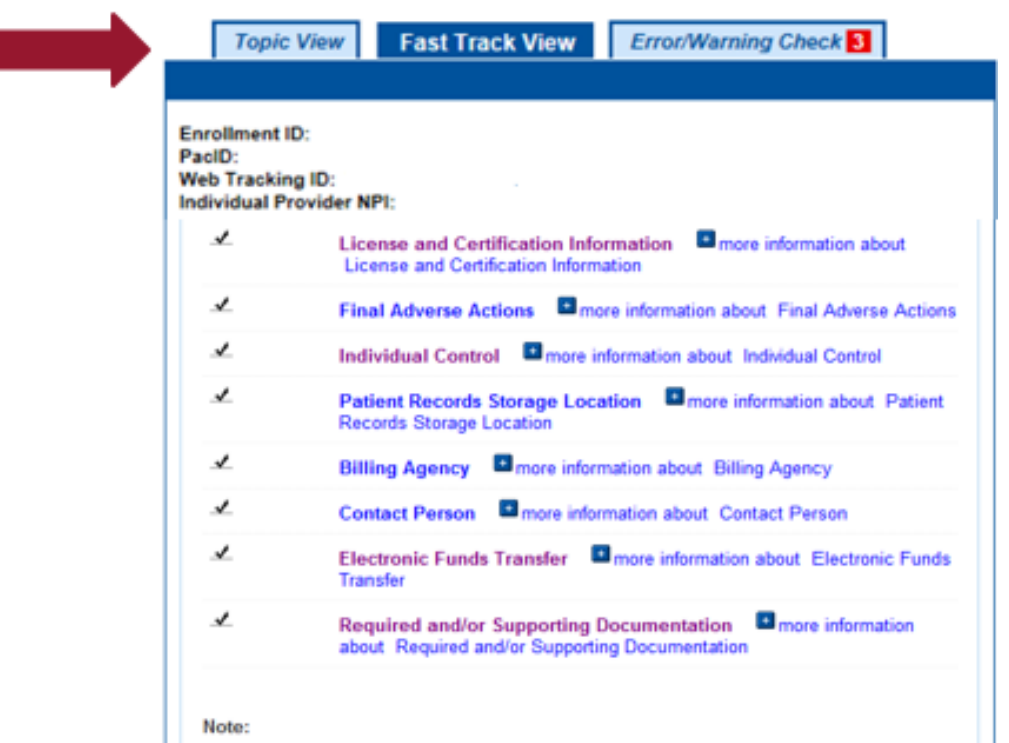

 Once you have completed all the topics and no errors are present, the 'Begin Submission' button will be enabled. You may review errors at any time by clicking the 'Error Check' tab. Clicking 'Begin Submission' will initiate the Submission Process.

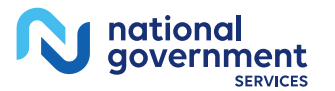

BEGIN SUBMISSION

NEXT PAGE

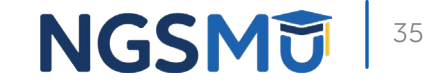

### Error/Warning Check

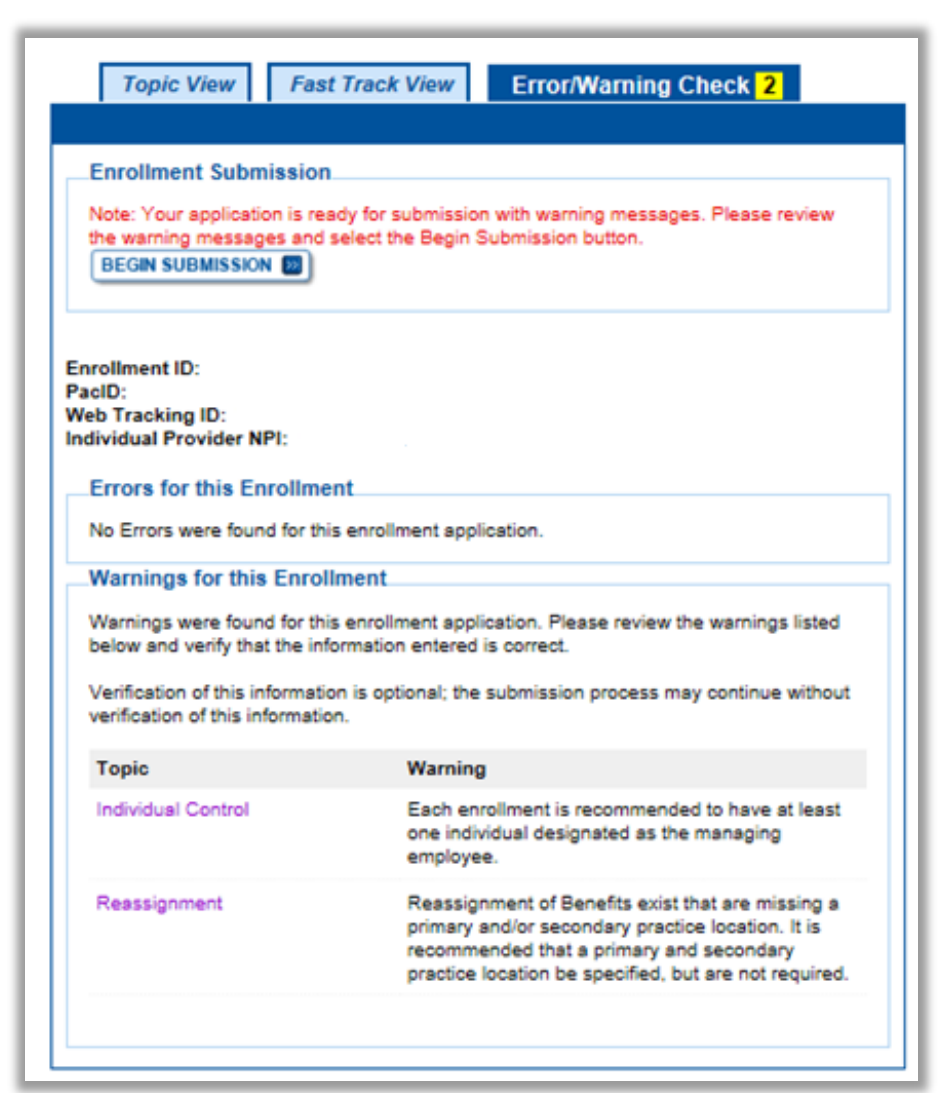

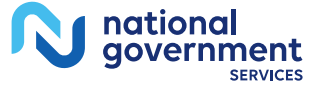

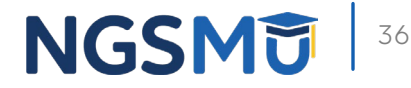

### Signature Method

#### Authorized/Delegated Official Selection

| Select Signatories                                                                                                    |
|----------------------------------------------------------------------------------------------------|
| (*) Red asterisk indicates a required field.<br>Signatory for Organization Enrollment                                                           |
| The selected Signer will be responsible the Electronic Funds Transfer Agreement and<br>Certification Statement for the Organization Enrollment. |
| * Authorized Signer<br>Please select authorized signer ➤                                                                                        |
| NEXT PAGE                                                                                                    |
| RETURN TO MY ENROLLMENTS                                                                                                    |

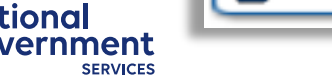

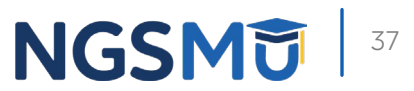

### Manage Signatures

| <u>Home</u> > <u>My Associates</u> > <u>My Enrollments</u> > <u>Reassignment</u> > Submission Process                                                                                                    |                                                                                                    |  |  |  |
|----------------------------------------------------------------------------------------------------|----------------------------------------------------------------------------------------------------|--|--|--|
| Manage Signatures                                                                                                    |                                                                                                    |  |  |  |
|                                                                                                    | (*) Red asterisk indicates a required field.                                                                   |  |  |  |
| Name:<br>Web Tracking ID:                                                                                                    | TIN: XX-3000000X                                                                                               |  |  |  |
| NEW! PECOS now allows users to upload signed documents. Please upload your<br>certification statement(s),authorization statement(s), and CMS-588 forms on this page, or<br>after submission, by navigating to the My Enrollments page and selecting the Manage<br>Signatures option. |                                                                                                    |  |  |  |
| Note: Users will no longer be able to mail i<br>Electronic or Upload.                                                                                                    | in signature documents. Please select either                                                                   |  |  |  |
| NEW! - Any Authorized or Delegated Offici<br>electronic signatures. Authorized or Delega<br>application must now upload their signat                                                                                                    | ials with an ITIN will not be able to submit<br>ated Officials with an ITIN entered on this<br>ture documents. |  |  |  |
| Please select a signature method for                                                                                                    | r each signer:                                                                                                 |  |  |  |
| Name: Donald Duck<br>SSN: XXX-XX-XXXX<br>* Signature Method for Donald Duck:<br>O Electronic<br>O Upload                                                                                                    | Role: AUTHORIZED OFFICIAL<br>Document: AUTHORIZATION STATEMENT<br>FOR ORGANIZATIONS (855R)                     |  |  |  |
| Name: [You]<br>SSN: XXX-XX-XXX<br>* Signature Method for<br>E-Sign (Sign Now)<br>Upload                                                                                                    | Role: PRACTITIONER<br>Document: CERTIFICATION STATEMENT<br>FOR INDIVIDUAL PRACTITIONERS                        |  |  |  |
|                                                                                                    | Document: AUTHORIZATION STATEMENT<br>FOR INDIVIDUAL PRACTITIONERS (855R)                                       |  |  |  |
| PREVIOUS PAGE                                                                                                    | NEXT PAGE                                                                                                    |  |  |  |
| RETURN TO MY ENROLLMENTS                                                                                                    |                                                                                                    |  |  |  |

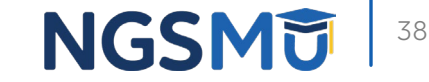

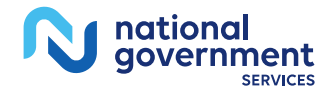

### Manage Signatures

| Name: [You]<br>SSN: XOOXXOXXOXX<br>* Signature Method for | Role: PRACTITIONER<br>Document: CERTIFICATION STATEMENT<br>FOR INDIVIDUAL PRACTITIONERS        |
|-----------------------------------------------------------|------------------------------------------------------------------------------------------------|
| È E-Sign (Sign Now)<br>○ Upload                           | Role: PRACTITIONER<br>Document: AUTHORIZATION STATEMENT<br>FOR INDIVIDUAL PRACTITIONERS (855R) |
| 3 Sign Now                                                |                                                                                                |
| PREVIOUS                                                  | PAGE NEXT PAGE                                                                                 |
| RETURN TO MY ENROLLMENTS                                  |                                                                                                |

| - 61 | gnature submission                                                                                                    |
|------|----------------------------------------------------------------------------------------------------|
| E    | -Signature Instructions (*) Red asterisk indicates a required                                                                                                    |
| 1    | rview all application documentation prior to e-signing. Acceptance of all applicable Terr<br>id Conditions is a requirement to e-sign. To e-sign the enrollment application, follow the<br>eps below:                                                                                                    |
|      | <ol> <li>Review all applicable Terms and Conditions.</li> </ol>                                                                                                    |
|      | <ol> <li>Read and scroll to the end of each document window to enable the acceptance<br/>checkbox.</li> </ol>                                                                                                    |
|      | <ol> <li>Select each checkbox to accept all applicable Terms and Conditions.</li> </ol>                                                                                                    |
| 5    | ertification Statement Terms and Conditions                                                                                                    |
|      | PENALTIES FOR FALSIFYING INFORMATION                                                                                                    |
| ĺ    | This section explains the penalties for deliberately furnishing false information in this application to gain or maintain enrollment in the Medicare program.                                                                                                    |
|      | 1. 18 U.S.C. § 1001 authorizes criminal penalties against an individual who, in any matter within the jurisdiction of any department or agency of the United States, knowingly and willfully fabsifies, conceals or covers up by any trick, scheme or device a material fact, or makes any false, fictitious, or frandulent statements or representations, or makes any false, fictification, or frandulent is the same to contain any false, fictificus or frandulent statement or entry. Individual offenders are subject to fines of up to \$250,000 and imprisonment for up to five years, Offenders that are organizations are subject to fines of up to \$550,000 and imprisonment for up to twice the gross gain derived by the offender if it is authorizes fines of up to twice the gross gain derived by the offender if it is reserved than the amount smellically authorized by the samering statute. |
|      | ertification Statement Terms and Conditions                                                                                                    |
| [    | CERTIFICATION STATEMENT FOR INDIVIDUAL PRACTITIONERS                                                                                                    |
|      | As an individual practitioner, you are the only one who may sign this application.<br>The authority to sign the application on your behalf may not be delegated to any<br>other nervon.                                                                                                    |
|      | The Certification Statement contains certain standards that must be met for initial<br>and continuous enrollment in the Medicare program. Review these requirements<br>carefully.                                                                                                    |
|      | By signing the Certification Statement, you agree to adhere to the following<br>requirements listed therein and acknowledge that you may be denied entry to or<br>revoked from the Medicare program if any requirements are not met.<br>You must sign the Certification Statement below in order to be earolled in the<br>Medicare program. In doing so, you are attesting to meeting and maintaining the<br>Medicare requirements stated below.                                                                                                    |
| l    | 1. I have read the contents of this application, and the information contained                                                                                                    |
| 7    | A way access the Terms and Condition 2                                                                                                    |
| Ì    | Ves I have read and agree to the certification statement torus and                                                                                                    |
|      | res, i have read and agree to the certification statement terms and<br>conditions. I certify that I intend my electronic signature on this certification                                                                                                    |
|      | statement to be the legally binding equivalent of my traditional handwritten<br>signature.                                                                                                    |

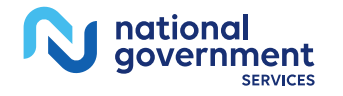

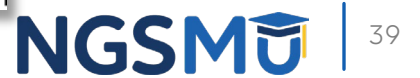

### Manage Signatures

|                                                                          |                                                                                                | Name: DONALD DUCK<br>SSN: XXX-XX-XXXX<br>* Signature Method for DONALD DUCK:<br>Electronic                                                                                                    | Role: PRACTITIONER<br>Document: AUTHORIZATION STATEMENT<br>FOR INDIVIDUAL PRACTITIONERS (855R)<br>Role: PRACTITIONER<br>Document: CERTIFICATION STATEMENT                         |
|--------------------------------------------------------------------------|------------------------------------------------------------------------------------------------|----------------------------------------------------------------------------------------------------|----------------------------------------------------------------------------------------------------|
| Name:<br>SSN: XOX-XOXX<br>* Signature Method for<br>Electronic<br>Upload | Role: PRACTITIONER<br>Document: CERTIFICATION STATEMENT<br>FOR INDIVIDUAL PRACTITIONERS        | Note: You may upload a signature document<br>the submission of this application. To upload<br>change the signature method, navigate to the<br>and select the Manage Signatures option.                                                                                                    | FOR INDIVIDUAL PRACTITIONERS<br>t now, prior to application submission, or after<br>a signature document after submission, or to<br>e My Enrollments page, find this application, |
| * Email Address<br>*Confirm Email Address                                | Role: PRACTITIONER<br>Document: AUTHORIZATION STATEMENT<br>FOR INDIVIDUAL PRACTITIONERS (855R) | The following documents can be used to upload a signature:  Signature page from the corresponding Medicare provider/supplier enrollment application form available on the CMS website.  Signature page from the Required/Supporting Documentation topic, or from the My Enrollments Page select this application then select View > View Printable Certificat |                                                                                                    |
|                                                                          |                                                                                                | To upload a signature document now, brows                                                                                                    | e for the file then select the Upload button.                                                                                                    |
| RETURN TO MY ENROLLMENTS                                                 |                                                                                                | Document: AUTHORIZATION STATEMENT                                                                                                    | FOR INDIVIDUAL PRACTITIONERS (855R)                                                                                                    |
|                                                                          |                                                                                                | Document: CERTIFICATION STATEMENT<br>Choose File No file chosen                                                                                                    | FOR INDIVIDUAL PRACTITIONERS                                                                                                    |
|                                                                          |                                                                                                | RETURN TO MY ENROLLMENTS                                                                                                    |                                                                                                    |

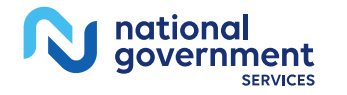

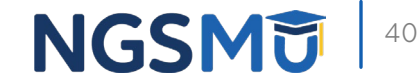

### Complete Submission

#### Submission Page

(\*) Red asterisk indicates a required field.

#### Medicare Contractor

The Medicare Contractor(s) listed here would be responsible for processing your electronic and printed application materials. If more than one contractor is listed, you must mail copies of print documents to each contractor listed. You must mail all required print documents within 15 days of submitting the electronic part of your application.

Medicare Contractor: NATIONAL GOVERNMENT SERVICES, INC.

NATIONAL GOVERNMENT SERVICES, INC. PO BOX INDIANAPOLIS, IN

Reason(s) for submission:

· A Medicare Part B practitioner is revalidating Medicare enrollment information

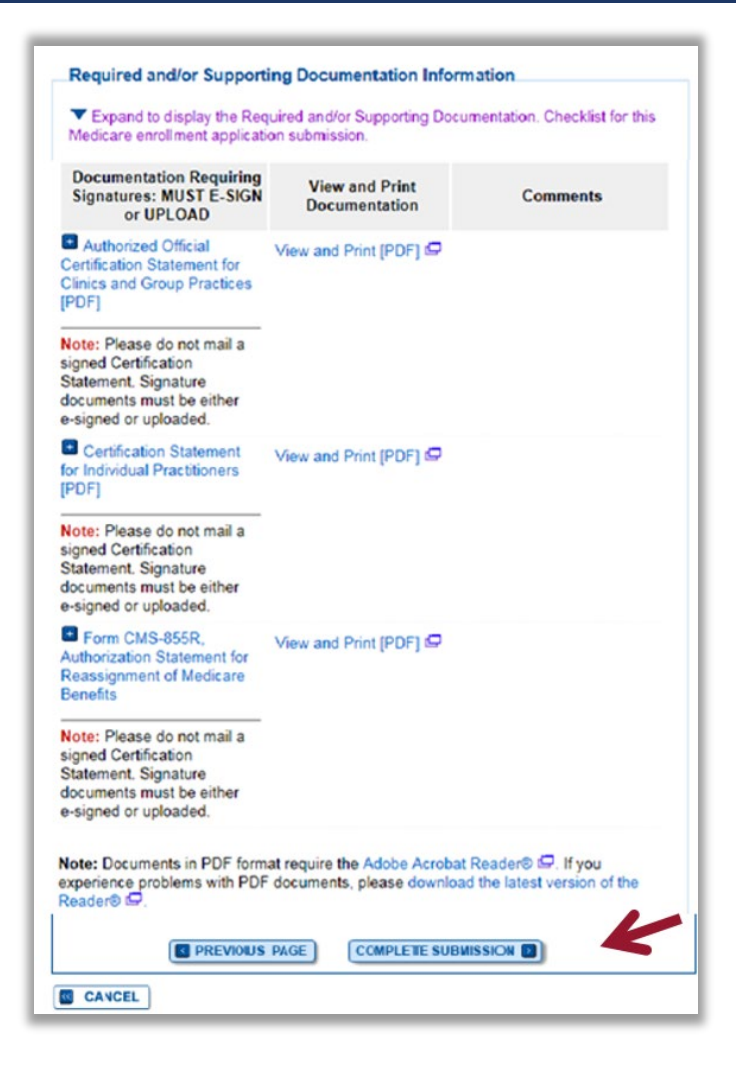

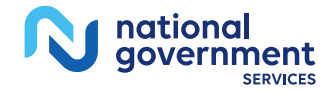

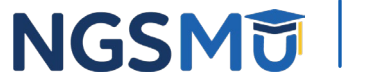

### Submission Confirmation

#### IMPORTANT!

Your enrollment application with any uploaded documentation has been submitted to your fee-for-service contractor.

Required and/or supporting documentation not e-signed or uploaded must be mailed in to the fee-for-service contractor.

You indicated the following documentation will be provided by mail/paper:

 Form CMS-460, Medicare Participating Physician or Supplier Agreement

 Copy of IRS Form CP 575 or other official IRS communication confirming Tax Identification Number and Legal Business Name

Your application may be delayed or not processed if any required/supporting documentation is missing.

OK

#### My Application Progress

100%

#### Submission Confirmation - Print Your Receipt

#### Submission Complete

You have successfully submitted your application!

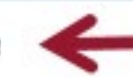

Remember to:

- · Make sure all required and supporting documents that require a signature are signed.
- Mail all required and supporting documents that has not been uploaded to your Medicare Contractor within 15 days of submitting the electronic part of your application. Your application is not complete until the Medicare Contractor(s) receives the signed required documentation of your application in the mail.
- Any required and/or supporting documentation not uploaded must be mailed in to the fee-for-service contractor.
- Your application may be delayed or not processed if any required/supporting documentation is missing.
- If you are submitting an application with Electronic Funds Transfer (EFT) Information, please include confirmation of account information on bank letterhead or a voided check.
- Print this page for your records. Note: You can print and/or save copies of the application and required documents for your records by visiting the "My Enrollments" page.
- You will receive e-mails about your application status. Make sure to add "customerservice-donotreply@cms.hhs.gov" to your safe sender list.

You have successfully submitted your application!

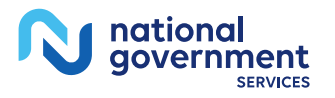

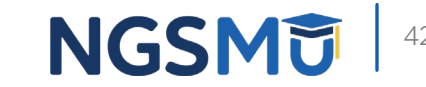

## E-Signature Email

| 'Subject: PECOS E-Signature Request<br>Sent: 02/21/2018 13:11 PM                                                                                                    |
|----------------------------------------------------------------------------------------------------|
| A Medicare application for for Reassignment has been submitted by:: <u>Janthem.com</u> . You have been identified as an authorized signer for the application for which CMS allows you to provide an electronic signature using the instructions below. Please disregard this email if you have already submitted a signature.                                                                                                    |
| Enrollment Application Information:<br>Provider/Supplier Name:/LLC<br>Provider/Supplier Specialty Type: CLINIC/GROUP PRACTICE<br>State: CT<br>Form Type: 855R                                                                                                    |
| Practice Location: , NEW HAVEN, CT 065113010<br>NPI:<br>Web Tracking ID: T                                                                                                    |
| Instructions:<br>You may provide an electronic signature using your PECOS user ID at (https://urldefense.proofpoint.com/v2/url?u=http-3Apecos.cms.hhs.gov&d=DwiCAg&c=A.<br>SX6P3ovB1qTBp7/Qve2Q&r=o0BQ2penuwNIWdSig9olqsac-PuUkF1BBQCH1UPUIM&m=2BK5BOntBoMKThMCXcjSbLRC-SBDeblurKCr2vkjIB&s=DWVRffkSfjlL0143w5FEJOWplOehBpZ6Lvn_vgWA6Q&e=)<br>OR through the PECOS E-Signature website https://urldefense.proofpoint.com/v2/url?u=https-3Apecos.cms.val_pecos_eSignLogin_do&d=DwiCAg&c=A.<br>GX0P3ovB1qTBp7/Qve2Q&r=o0BQ2penuwNIWdSig9olqsac-PuUkF1BBQCH1UPUIM&m=2BK5BOntBoMKThMCXcjSbLRC-SBDeblurKCr2vkjIB&s=MpRmveqNrc_IIHmOH7ZMSaUXsunkw72BGPM7oUU4-<br>I&e=, using your identifying information, e-mail address, and unique PINContinue to the 'Pending Signatures' section and locate the respective enrollment application to review and<br>apply your E-Signature.<br>Please note the PIN is valid for 14 days from the time the submitter completed the application. If 14 days or more have elapsed, you can access the PECOS E-Signature website to request a new PIN or<br>contact the submitter identified above.<br>This email message is an automated notification. Do not reply to this message as it is sent from an unmonitored account. If you require assistance at any point in the process, please refer to<br>https://urldefense.proofpoint.com/v2/url?u=https-3Aeus.custhelp.com&d=DwiCAg&c=A-GX6P3ovB1qTBp7iQve2Q&r=o0BQ2penuwNIWdSig9olqsac<br>PuUkF1BBiOCH1UPUIM&m=2BK5Bont8oMKThMCXcj5bLRC-SBDeblurKCr2vkjB&s=shU5OVCpjdjtzR57@MnVnCjXvU6SjuiNsSWWdNwMWM&e= or dial 1-866-484-8049/TTY: 1-866-523-4759<br>Unauthorized interception of this communication could be a violation of Federal and State Law. This communication and any files transmitted with it are confidential and may contain protected health |
| information. This communication is solely for the use of the person or entity to which it was addressed. If you are not the intended recipient, any use, distribution, printing or acting in reliance on the contents for this message is strictly prohibited. If you have received this message in error, please notify the sender and destroy all copies of the message.  The email will provide 2 options for e-signing the application:  Log into Internet-based PECOS using your existing PECOS ID and password  Communication if you doe to be a communication of the person of the person of the person of the person of the person of the message.                                                                                                    |
| have an existing PECOS ID and password                                                                                                    |

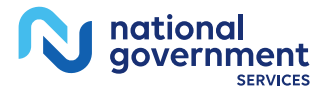

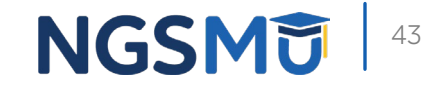

### PECOS Welcome Page to E-sign

national government

| come                                                                                                    |                                                                                                    |
|----------------------------------------------------------------------------------------------------|----------------------------------------------------------------------------------------------------|
| Release Notes                                                                                                    |                                                                                                    |
| Vant to learn what's new in the latest Plotes[PDF].                                                                              | ECOS release? Please review the Release                                                                             |
| ystem Notifications                                                                                                    |                                                                                                    |
| ote: JavaScript must be enabled in you<br>operly. If JavaScript is currently disable<br>totion in PECOS Help for instructions of | ur internet browser for PECOS to work<br>led in your browser, refer to the Accessibility<br>on enabling JavaScript. |
| Details                                                                                                    |                                                                                                    |
| There are no                                                                                                    | notifications at this time.                                                                                         |
| lanana Madiaana and Assaunt Int                                                                                                  | formation.                                                                                                    |
| lanage medicare and Account in                                                                                                   | ormation                                                                                                    |
| MY ASSOCIATES                                                                                                    | ACCOUNT MANAGEMENT                                                                                                  |
| Enroll in Medicare for the first time                                                                                            | <ul> <li>Update your user account information,<br/>request or remove access to<br/>organizations.</li> </ul>        |
| View and update existing     Medicare information                                                                                | Manage access to Medicare                                                                                           |
| <ul> <li>Continue working on saved<br/>applications</li> </ul>                                                                   | enrollments                                                                                                    |
| REVALIDATION NOTIFICATION CENT                                                                                                   |                                                                                                    |
| View All Applications requiring revs     Start or continue revalidation applic                                                   | lidation                                                                                                    |
| Manage Signatures                                                                                                    |                                                                                                    |
| Applications Requiring Signatures                                                                                                |                                                                                                    |
| Applicant Name:                                                                                                    |                                                                                                    |
| TIN (EIN):<br>Web Tracking ID:                                                                                                   |                                                                                                    |
| Form Type: 855R<br>Application Submitted: 02/21/2018                                                                             |                                                                                                    |
| Organization:                                                                                                    |                                                                                                    |
| Document: AUTHORIZATION STATEM<br>ORGANIZATIONS (855R)                                                                           | IENT FOR                                                                                                    |
| VEWAL                                                                                                    |                                                                                                    |
| VIEWAL                                                                                                    |                                                                                                    |

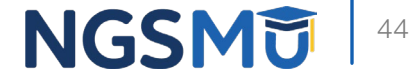

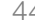

## E-Signature

| elcome to PECOS E-Signature Application                                                                                                    |
|----------------------------------------------------------------------------------------------------|
| (*) Red asterisk indicates a required field.                                                                                                    |
| Remote Authentication Page                                                                                                    |
| You have been directed to this site in order to electronically sign certain required<br>documents related to Medicare enrollment application recently submitted on your<br>behalf.                                                                                                    |
| WARNING: If you believe you have been directed to this site by mistake, please close<br>this page immediately. Only authorized users have the right to access this site. By<br>accessing and using this system you expressly consent to system monitoring. Any<br>misuse will be documented as evidence of possible oriminal activity and reported to the<br>appropriate law enforcement officials. |
| Verify Your Identity and Validate Your Application Record                                                                                                    |
| Enter the required identity information:                                                                                                    |
|                                                                                                    |
| * First Name                                                                                                    |
| Last Name                                                                                                    |
|                                                                                                    |
| Date of Birth                                                                                                    |
| MMIDDOCCCY                                                                                                    |
| * 55N                                                                                                    |
| Lin Formul Resolut                                                                                                    |
| ND Format Required                                                                                                    |
| Enter the email address and PIN you received in the PECOS emails:                                                                                                    |
| Email Address                                                                                                    |
|                                                                                                    |
| • PIN                                                                                                    |
|                                                                                                    |
| LOG IN                                                                                                    |
| If your PIN is lost or expired, click here to generate a new one.                                                                                                    |
|                                                                                                    |

- Provider/AO or DO
  - First and last name
  - Date of birth
  - SSN
  - Telephone
  - Email
  - PIN

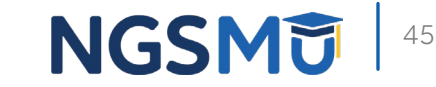

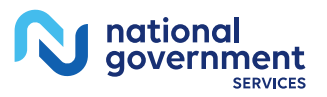

### Process After Submission

- Contact person on application will receive by email
  - Acknowledgement Notice
    - $\checkmark$  Add to safe sender list
      - customerservice-donotreply@cms.hhs.gov
      - NGS-PE-Communications@elevancehealth.com
  - Development requests for additional information
    - $\checkmark$  Respond within 30 days
    - ✓ Log into PECOS to make necessary corrections or upload the required documents, view and manage signatures
  - Response letter
    - ✓ Deactivation for incomplete/no response to development request
    - $\checkmark$  Approval

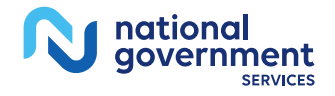

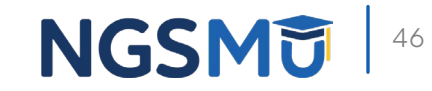

# Verify and Manage Signature

## Verify and Manage Signatures

#### **Existing Enrollments**

Contractor: NATIONAL GOVERNMENT SERVICES, INC. State: ILLINOIS Type/Specialty: CLINIC/GROUP PRACTICE

Enrollment Type: 855B View Medicare ID Report 🖵 Medicare ID: TEST Status: APPROVED View Approved Enrollment Record

Current ADI Accreditation?: No

Existing Reassignments: 1 Pending Reassignments Applications: 0 View/Manage Reassignments

| Type of Up<br>date | Status                                                           | Tracking ID | Action |
|--------------------|------------------------------------------------------------------|-------------|--------|
| Revalidatio<br>n   | AWAITING PROCESSIN<br>G View Awaiting Proces<br>sing Application | тхххххх     |        |

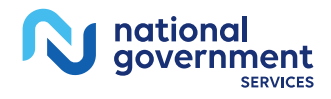

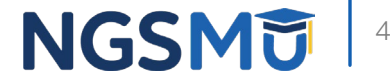

# Verify and Manage Signatures

#### View Printable Certification Statement

| oplication Questionnaire          |                                             |
|-----------------------------------|---------------------------------------------|
| Submitted Application             | (*) Red asterisk indicates a required field |
| * What type of action is the appl | licant trying to perform?                   |
| O View Printable Mailing Inst     | tructions                                   |
| O View Printable Supporting       | Documentation                               |
| O View Printable Certification    | n Statements                                |
| ○ View Printable Submission       | n History Report                            |
|                                   |                                             |
|                                   |                                             |
|                                   | NEXT PAGE                                   |

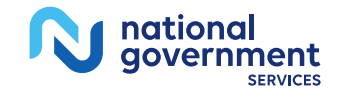

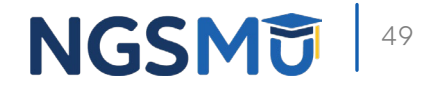

#### View and Print Certification Statement

Home > My Associates > My Enrollments > Application Questionnaire View and Print Application Printing Instructions Each document listed below may be saved to your computer and/or printed for your personal records by clicking the "View and Print"link next to each document. Only the required supporting documentation must be printed and mailed to the Medicare contractor. Certification / Authorization Statement(s) must be printed and uploaded if not e-signed. Please do not mail a copy of this application or the Certification / Authorization Statement(s)to the Medicare contractor if you are submitting it electronically. View and Print [PDF] Authorized Official Certification Statement for Clinics and Group Practices Note: Please do not mail a signed Certification Statement. Signature documents must be either e-signed or uploaded. View and Print Medicare Supplier Enrollment Application Privacy Act Statement for Clinics and Group Practices View and Print Supporting Documentation View and Print [PDF] CMS-588 Electronic Funds Transfer (EFT) Authorization Agreement Note: Please do not mail a signed Certification Statement. Signature documents must be either e-signed or uploaded. View and Print CMS-460 Medicare Participating Physician or Supplier Agreement Note: experience problems with PDF documents, please download the latest version of the Reader® PREVIOUS PAGE CANCEL

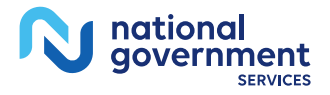

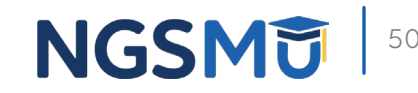

## Verify and Manage Signatures

#### **Existing Enrollments**

Contractor: NATIONAL GOVERNMENT SERVICES, INC. State: ILLINOIS Type/Specialty: CLINIC/GROUP PRACTICE

Enrollment Type: 8558 Medicare ID: TEST View Medicare ID Report Status: APPROVED View Approved Enrollment Record

Current ADI Accreditation?: No

Existing Reassignments: 1 Pending Reassignments Applications: 0 View/Manage Reassignments

| Type of Up<br>date | Status                                                           | Tracking ID | Action |
|--------------------|------------------------------------------------------------------|-------------|--------|
| Revalidatio<br>n   | AWAITING PROCESSIN<br>G View Awaiting Proces<br>sing Application | тхххххх     |        |

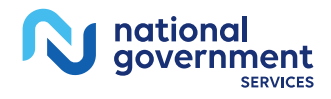

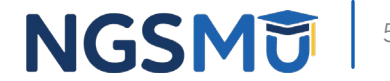

### Verify Signature Status

#### Home > My Associates > My Enrollments > Signatures

|                                                                      | Manage Signatures                                                                                                    |                                                                                                    |  |
|----------------------------------------------------------------------|----------------------------------------------------------------------------------------------------|----------------------------------------------------------------------------------------------------|--|
| IZED OFFICIAL<br>THORIZATION STATEMENT<br>(ATIONS (855R)<br>He<br>18 | Name:<br>Web Tracking ID:<br>Note: If a Reassignment of Benefits w<br>status of the Authorization Statement sign<br>the View/Manage Reassignments case                                                                                                    | TIN:<br>ras submitted with this enrolment application, the<br>nature(s) can be viewed and updated by accessing                                                                                                    |  |
| ier Enrollment Application<br>tement for Clinics and Group           | NEW: - Any Authorized or Delegated Officials with an ITIN will not be able to submit<br>electronic signatures. Authorized or Delegated Officials with an ITIN entered on this<br>application <u>must now upload their signature documents</u> .              |                                                                                                    |  |
|                                                                      | Name:<br>SSN: XOX-XOX-XOOX<br>Signature Method: UPLOAD<br>File Name: test revalidation ad<br>AO.pdf (2)<br>Date Uploaded: 10/04/2018<br>REMOVE                                                                                                    | Role: AUTHORIZED OFFICIAL<br>Document: AUTHORIZED OFFICIAL<br>CERTIFICATION STATEMENT FOR<br>CLINICS AND GROUP PRACTICES<br>Status: Complete<br>Date: 10/04/2018                                                                                   |  |
|                                                                      |                                                                                                    |                                                                                                    |  |
| DEFICIAL<br>ZATION STATEMENT<br>IS (855R)                            | Name:<br>SSN: XXX-XX-XXXXX<br>Signature Method: UPLOAD<br>Note: One or more signature documents<br>have not been uploaded. To upload a<br>signature document or change the signat<br>method, please select the Update button<br>the appropriate document(s). | Role: AUTHORIZED OFFICIAL<br>Dooument: AUTHORIZED OFFICIAL<br>CERTIFICATION STATEMENT FOR<br>CLINICS AND GROUP PRACTICES<br>Status: Pending<br>Underson Depler Enrolment Application<br>Privacy Act Statement for Clinics and Group<br>Practices P |  |
|                                                                      |                                                                                                    |                                                                                                    |  |

RETURN TO MY ENROLLMENTS

#### Name:

Organization: \$\$N: X00(-XX(-X000)) Signature Method: ELECTRONIC Email: nppes.test@yshoo.com

#### Role: AUTHOR Document: AU FOR ORGANIZ Status: Comple Date: 09/28/201

Medicare Suppl Privacy Act Stat Practices 🖙

#### Name:

Organization: SSN: X00(-X0(-X000)X Signature Method: ELECTRONIC Email: nppes.test@yahoo.com

Role: AUTHORIZED ( Document: AUTHORI FOR ORGANIZATION Status: Pending

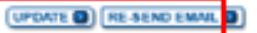

Medicare Supplier Enn Privacy Act Statement Practitioners

#### national aovernment SERVICES

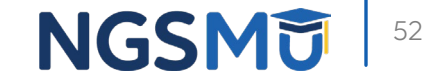

### Update Signature Record

| ectronic Signature Status                                                                                                    |      |
|----------------------------------------------------------------------------------------------------|------|
| (*) Red asterisk indicates a required fi                                                                                                    | eld. |
| Update Signature Record                                                                                                    |      |
| NEW! - Any Authorized or Delegated Officials with an ITIN will not be able to submit<br>electronic signatures. Authorized or Delegated Officials with an ITIN entered on this<br>application <u>must now upload their signature documents</u> . |      |
| Name                                                                                                    |      |
| Role<br>AUTHORIZED OFFICIAL                                                                                                    |      |
| Document<br>AUTHORIZED OFFICIAL CERTIFICATION STATEMENT FOR CLINICS AND GROUF<br>PRACTICES                                                                                                    | 2    |
| E-Sign Status<br>Pending                                                                                                    |      |
| Selected Signature Method<br>Upload                                                                                                    |      |
| Update Signature Method to:                                                                                                    |      |
| ○ Electronic                                                                                                    |      |
| The following documents can be used to upload a signature:                                                                                                    |      |
| <ul> <li>Signature page from the corresponding Medicare provider/supplier enrollment<br/>application form available on the CMS website.</li> </ul>                                                                                              |      |
| <ul> <li>Signature page from the Required/Supporting Documentation topic, or from the My<br/>Enrollments Page select this application then select View &gt; View Printable<br/>Certification</li> </ul>                                         | r    |
| To upload a signature document now, browse for the file then select the Upload button $(i)$                                                                                                    |      |
| Browse                                                                                                    |      |
|                                                                                                    |      |
| CONFIRM 2                                                                                                    |      |
| RETURN TO MY ENROLLMENTS                                                                                                    |      |

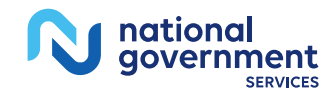

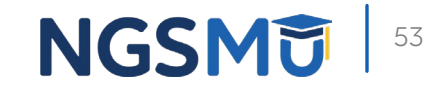

# **Application Status**

### **PECOS Application Status**

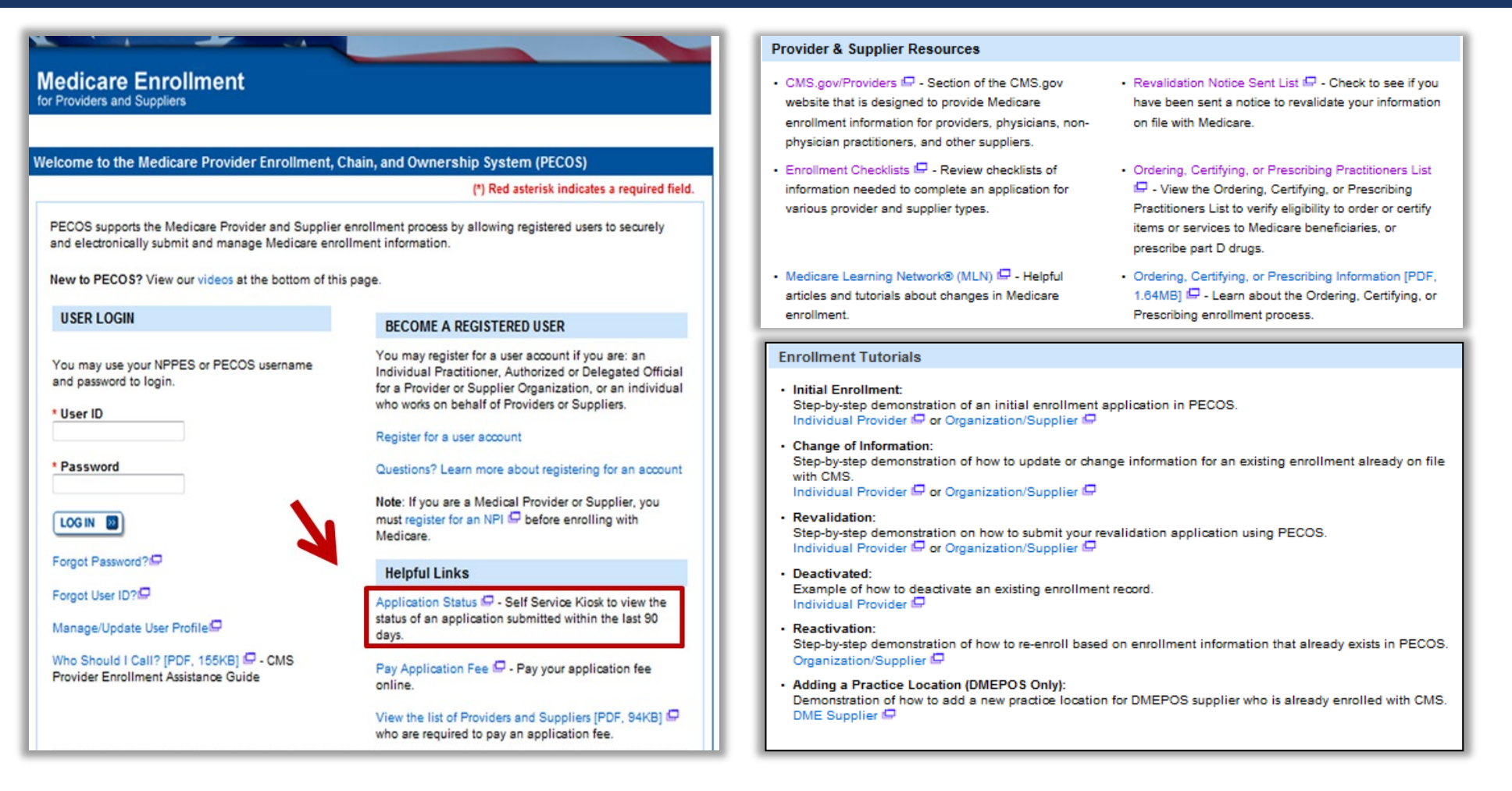

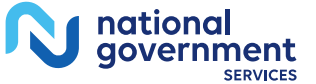

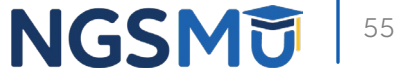

### **PECOS Self-Service Application**

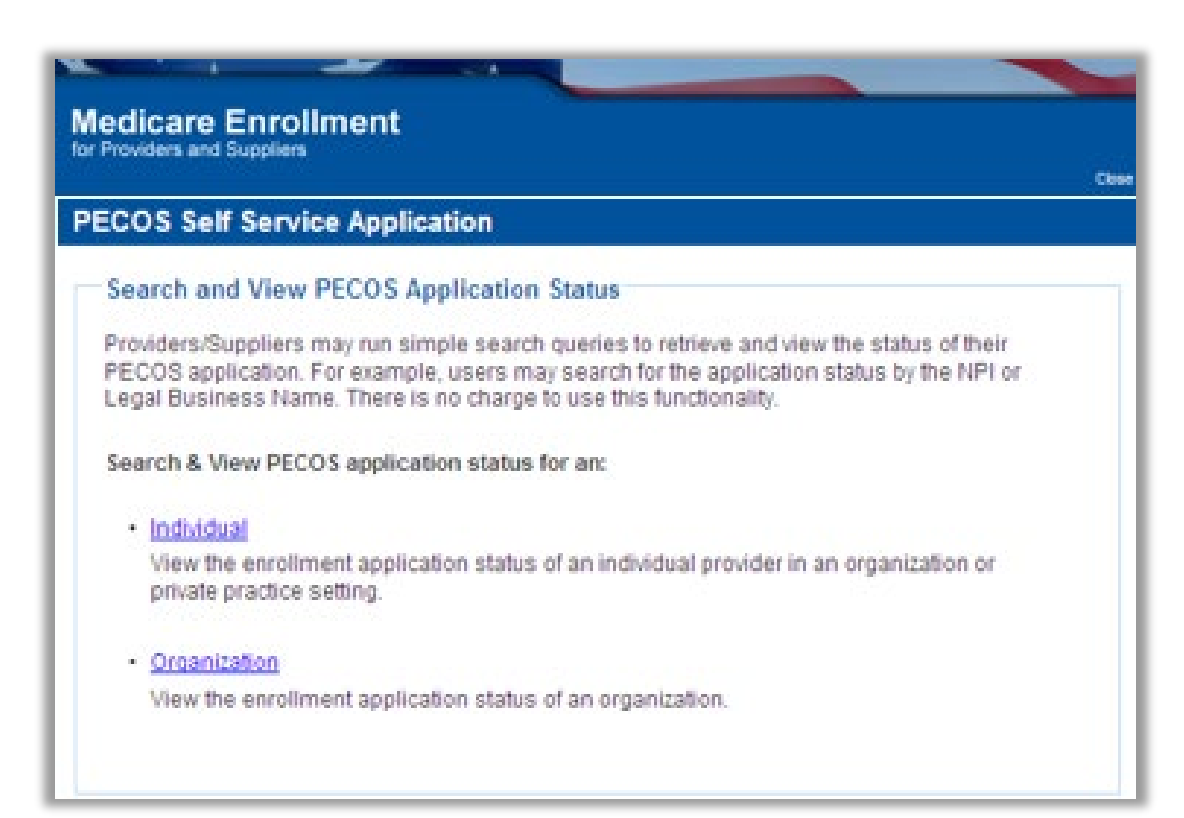

- Check Status
  - Individual
  - Organization

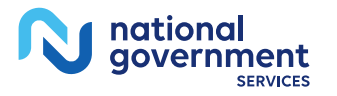

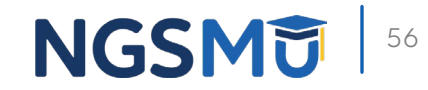

## PECOS Application Status

- Step 1
  - Received
- Step 2
  - Being Reviewed
  - Returned for Corrections
- Step 3
  - Entering Information In PECOS
- Step 4
  - Processed in PECOS and being transferred to claims system

Note: Wait for approval letter before you submit claims

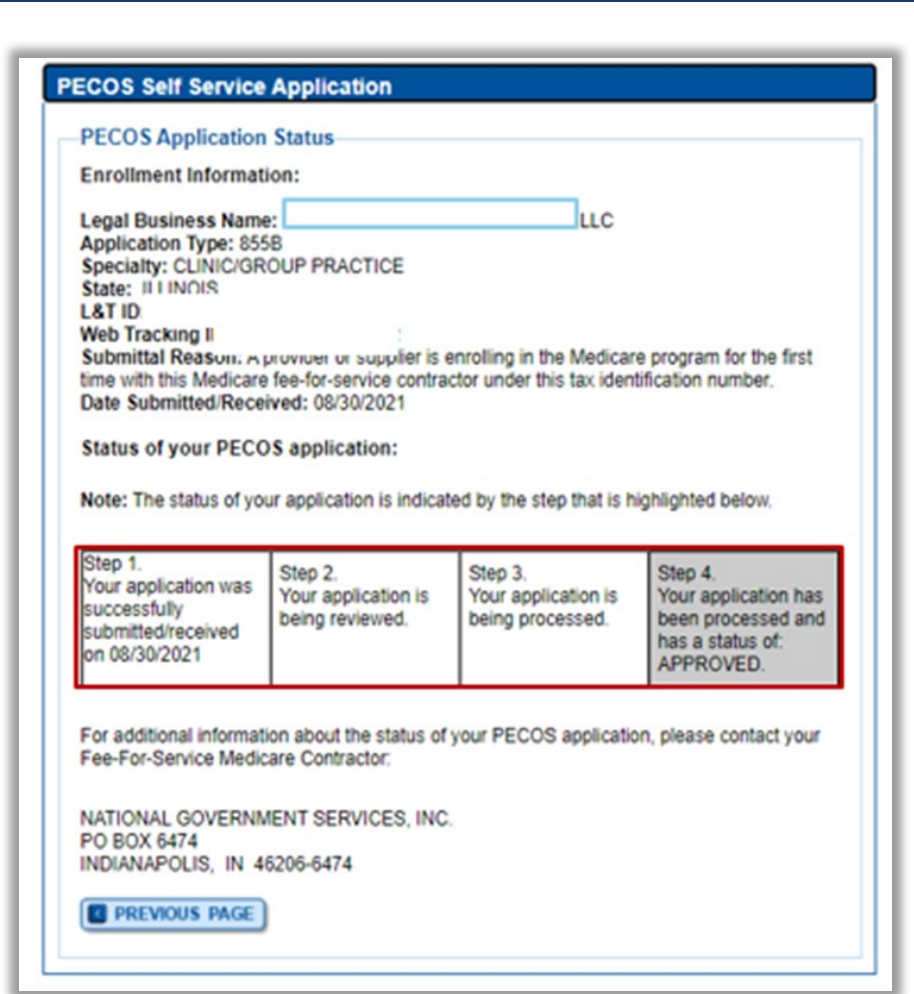

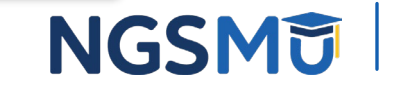

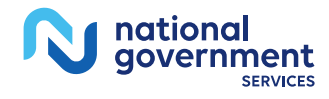

# Resources

### Internet-Based PECOS Tutorials

| Enrollment Tutorials                                                                                                    |                               |
|----------------------------------------------------------------------------------------------------|-------------------------------|
| <ul> <li>Initial Enrollment:<br/>Step-by-step demonstration of an initial enrollment application in PECOS.<br/>Individual Provider - WMV [ZIP, 52MB] or Organization/Supplier - WMV [ZIP, 53MB]</li> </ul> |                               |
| Change of Information:<br>Step-by-step demonstration of how to update or change information for an existing enrollm<br>Individual Provider - WMV [ZIP, 46MB] or Organization/Supplier - WMV [ZIP, 48MB]    | ent already on file with CMS. |
| Revalidation:     Step-by-step demonstration on how to submit your revalidation application using PECOS.     Individual Provider - WMV [ZIP, 29MB] or Organization/Supplier - WMV [ZIP, 32MB]              | ]                             |
| Deactivated:     Example of how to deactivate an existing enrollment record.     Individual Provider - WMV [ZIP, 11MB]                                                                                     |                               |
| Reactivation:     Step-by-step demonstration of how to re-enroll based on enrollment information that alread     Organization/Supplier - WMV [ZIP, 39MB]                                                   | ly exists in PECOS.           |
| Adding a Practice Location (DMEPOS Only):<br>Demonstration of how to add a new practice location for DMEPOS supplier who is already<br><u>DME Supplier - WMV [ZIP, 64MB]</u>                               | enrolled with CMS.            |

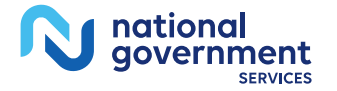

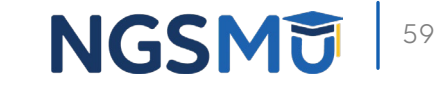

#### Online Account Self-Service Features

#### Welcome to the Medicare Provider Enrollment, Chain, and Ownership System (PECOS)

#### (\*) Red asterisk indicates a required field.

PECOS supports the Medicare Provider and Supplier enrollment process by allowing registered users to securely and electronically submit and manage Medicare enrollment information.

New to PECOS? View our videos at the bottom of this page.

#### USER LOGIN

Please use your I&A (Identity & Access Management System) user ID and password to log in.

\* User ID

.....

\* Password

![](_page_59_Picture_11.jpeg)

Forgot Password?

Forgot User ID?

Manage/Update User Profile

Who Should I Call? [PDF, 155KB] 🗁 - CMS Provider Enrollment Assistance Guide BECOME A REGISTERED USER

You may register for a user account if you are: an Individual Practitioner, Authorized or Delegated Official for a Provider or Supplier Organization, or an individual who works on behalf of Providers or Suppliers.

Register for a user account

Questions? Learn more about registering for an account

Note: If you are a Medical Provider or Supplier, you must register for an NPI 🖨 before enrolling with Medicare.

#### Helpful Links

Important Note: CMS is using its authority under Section 1135 of the Social Security Act to waive the application fee for any applications submitted on or after March 1, 2020 in response to COVID-19. Please do not submit an application fee with your application. For more information on provider enrollment flexibilities related to COVID-19, please visit the CMS website (PDF),

Pay Application Fee 🗁 - Pay your application fee online.

View the list of Providers and Suppliers [PDF, 94KB] 
who are required to pay an application fee.

E-Sign your PECOS application — Access the PECOS E-Signature website using your identifying information, email address, and unique PIN to electronically sign your application.

![](_page_59_Picture_27.jpeg)

![](_page_59_Picture_28.jpeg)

![](_page_60_Picture_0.jpeg)

#### Resources

| For Assistance With                                                                                                    | Contact           | Contact Information                                                                                                    |
|----------------------------------------------------------------------------------------------------|-------------------|----------------------------------------------------------------------------------------------------|
| <ul> <li>Changing an NPPES<br/>password</li> <li>Establishing a new user<br/>ID and password for<br/>NPPES</li> <li>Questions related to<br/>the NPI application</li> </ul> | NPI<br>Enumerator | Phone: 800-465-3203<br>TTY: 800-692-2326<br>Email:<br><u>customerservice@npienumerator.c</u><br><u>om</u>                      |
| <ul> <li>Errors encountered<br/>while accessing or<br/>entering information in<br/>PECOS</li> <li>Forgotten PECOS user<br/>IDs and passwords</li> </ul>                     | EUS Help<br>Desk  | Phone: 866-484-8049<br>TTY: 866-523-4759<br>Email: <u>EUSSupport@cgi.com</u><br>Live Chat:<br><u>https://eus.custhelp.com/</u> |

![](_page_60_Picture_3.jpeg)

### <u>NGS Website</u>

|                                | Contact Us NGSConnex S                                                                                                    | ubscribe for Email Upde                                                                                                    | otes Part B Pro                                                                                                    | ovider in Connecticut ( JK ) 👻                                                                                                    |
|--------------------------------|----------------------------------------------------------------------------------------------------|----------------------------------------------------------------------------------------------------|----------------------------------------------------------------------------------------------------|----------------------------------------------------------------------------------------------------|
|                                |                                                                                                    | ENROLLMENT                                                                                                    | APPS 👻                                                                                                    | Q                                                                                                    |
| VIEW ALL RESOURCES             |                                                                                                    |                                                                                                    |                                                                                                    |                                                                                                    |
| Claims and Appeals             | Conto                                                                                                    | t Us                                                                                                    |                                                                                                    |                                                                                                    |
| EDI Enrollment                 | EDI So                                                                                                    | utions                                                                                                    |                                                                                                    |                                                                                                    |
| Forms                          | Medic                                                                                                    | al Policies/LCDs                                                                                                    |                                                                                                    |                                                                                                    |
| Medicare Compliance            | NGSC                                                                                                    | nnex                                                                                                    |                                                                                                    |                                                                                                    |
| Overpayments                   | Produ                                                                                                    | tion Alerts                                                                                                    |                                                                                                    |                                                                                                    |
| Tools & Calculators            |                                                                                                    |                                                                                                    |                                                                                                    |                                                                                                    |
| dresses<br>IA, medical policy, | Prov                                                                                                    | ider Enrollr                                                                                                    | ment                                                                                                    |                                                                                                    |
|                                | HOME EDUCATION -<br>VIEW ALL RESOURCES<br>Claims and Appeals<br>EDI Enrollment<br>Forms<br>Medicare Compliance<br>Overpayments<br>Tools & Calculators<br>A, medical policy,<br>er inquiries | Contact Us NGSConnex Su<br>HOME EDUCATION - RESOURCES - EVENTS<br>VIEW ALL RESOURCES<br>Claims and Appeals Contact<br>EDI Enrollment EDI Sol<br>Forms Medica<br>Medicare Compliance NGSCo<br>Overpayments Product<br>Tools & Calculators<br>A, medical policy,<br>er inquiries | Contact Us NGSConnex Subscribe for Email Upda<br>HOME EDUCATION - RESOURCES - EVENTS ENROLLMENT<br>VIEW ALL RESOURCES<br>Claims and Appeals Contact Us<br>EDI Enrollment EDI Solutions<br>Forms Medical Policies/LCDs<br>Medicare Compliance NGSConnex<br>Overpayments Production Alerts<br>Tools & Calculators<br>dresses<br>A, medical policy,<br>er inquiries | Contact Us       NGSConnex       Subscribe for Email Updates       Part B Pro         HOME       EDUCATION        RESOURCES       EVENTS       ENROLLMENT       APPS          VIEW ALL RESOURCES       Contact Us       EDI Solutions       EDI Solutions         Forms       Medical Policies/LCDs       Medicare Compliance       NGSConnex         Overpayments       Production Alerts       Production Alerts         Tools & Calculators       Provider Enrollment       Enrollment |

![](_page_61_Picture_2.jpeg)

![](_page_61_Picture_3.jpeg)

![](_page_62_Picture_0.jpeg)

- Prevent Revalidation Processing Delays
- Supporting Documentation Required for Enrollment Revalidations

![](_page_62_Picture_3.jpeg)

![](_page_62_Picture_4.jpeg)

![](_page_63_Picture_0.jpeg)

![](_page_63_Picture_1.jpeg)

![](_page_63_Picture_2.jpeg)

Text NEWS to 37702; Text GAMES to 37702

![](_page_63_Picture_4.jpeg)

youtube.com/ngsmedicare

![](_page_63_Picture_6.jpeg)

![](_page_63_Picture_7.jpeg)

# Questions?

Thank you! A follow-up email will be sent to attendees with the Medicare University Course Code.